# Sistema Informatico di raccolta dati per le ispezioni sulle spedizioni di rifiuti autorizzate con procedura di notifica ed autorizzazione preventiva scritta ai sensi del Regolamento (CE) n. 1013/2006 (SISPED)

# Manuale operativo

## Obiettivi

Questo manuale mira a fornire una descrizione sintetica del funzionamento del SISPED, quale strumento di attuazione del Piano nazionale delle ispezioni di cui al Regolamento (UE) n.660/2014. Il sistema raccoglie i dati relativi alle spedizioni di rifiuti, autorizzate con procedura di notifica ed autorizzazione preventiva scritta, e permette la pianificazione delle ispezioni da parte degli Organi di controllo i cui esiti consentiranno la redazione dell'allegato IX del Regolamento (CE) n.1013/2006, come modificato dal Regolamento (UE) n. 660/2014, attraverso l'indicazione del:

- numero delle ispezioni, compresi i controlli fisici, degli stabilimenti, delle imprese, di intermediari e commercianti collegati alle spedizioni di rifiuti;
- numero delle ispezioni di spedizioni di rifiuti, compresi i controlli fisici;
- numero delle presunte illegalità riguardanti imprese, intermediari e commercianti in materia di spedizioni di rifiuti;
- numero delle presunte spedizioni illegali accertate nel corso di tali ispezioni;
- numero di illegalità accertate ad indagine giudiziaria conclusa, nei limiti della loro ostensibilità.

## A chi è rivolto il manuale

Il manuale è rivolto ai soggetti a vario titolo coinvolti nell'attuazione del Piano nazionale delle ispezioni, ovvero:

- ✓ Il Ministero dell'ambiente e della tutela del territorio e del mare (MATTM);
- ✓ Le Autorità Competenti (AC) di spedizione, destinazione e transito delle spedizioni transfrontaliere di rifiuti, di cui all'art. 194, comma 6, del D. Lgs. 152/2006;
- ✓ I notificatori e gli impianti di destinazione;
- ✓ Gli organi di controllo (OC) preposti alle attività ispettive all'interno del territorio nazionale e presso le frontiere dell'Unione Europea.

## Accesso all'applicazione

Il SISPED consta di un'applicazione WEB installata presso il MATTM ed accessibile tramite un browser standard da qualsiasi PC che abbia accesso ad internet.

Il link di accesso al sistema è il seguente: https://SISPED.minambiente.it/SISPED/SISPED.htm

Il link ed il manuale sono disponibili sul sito WEB del MATTM.

Accedendo al suddetto link apparirà la seguente maschera di login:

| MINISTERO DELL'AMBIENTE<br>E DELLA TUTELA DEL TERRITORIO E DEL MARE                                                                                               |
|----------------------------------------------------------------------------------------------------|
| SISPED                                                                                                    |
| SISTEMA INFORMATICO DI RACCOLTA DATI PER LE ISPEZIONI<br>SULLE SPEDIZIONI DI RIFIUTI AUTORIZZATE CON PROCEDURA DI<br>NOTIFICA E AUTORIZZAZIONE PREVENTIVA SCRITTA |
| UTENTE PASSWORD LOGIN                                                                                                    |
| <u>Clicca</u> per registrarti se sei un'autorità competente (AC), ad<br>esempio una Regione od una Provincia                                                      |
| <u>Clicca</u> per registrarti se sei un notificatore od un impianto di<br>destinazione                                                                            |
| <u>Clicca</u> per registrarti se sei un organo di controllo (OC)                                                                                                  |
|                                                                                                    |

L'accesso al SISPED avviene tramite credenziali (utente e password) che vengono distribuite agli utenti secondo le modalità spiegate in seguito.

Il sistema funzionerà in maniera diversa a seconda delle credenziali di accesso fornite: ad ogni tipologia di utente infatti corrispondono differenti modalità di visualizzazione e modifica dei dati di rispettiva competenza.

Gli utenti del MATTM che utilizzano il SISPED sono già definiti nel sistema stesso. Gli altri utenti devono fare apposita richiesta di accesso tramite il link sopra illustrato

Sono previste tre diverse form di registrazione a seconda dei differenti ruoli rivestiti dagli utenti:

- autorità competenti
- notificatori e impianti di destinazione
- organi di controllo

## **Registrazione Autorità competente (AC)**

Per effettuare la registrazione, gli utenti delle AC procedono come di seguito indicato:

- accedono tramite il suddetto link, presente sul sito web del MATTM, alla maschera di login;
- Selezionano la form corrispondente alle AC ("Clicca qui per registrarti se sei un'autorità competente");

| CODICE FISCALE<br>Registra Utente di un'Autorità Competente (AC)<br><u>sono già registrato</u> | NOME E COGNOME<br>TELEFONO<br>MAIL<br>MAIL PEC<br>AUT. COMPETENTE<br>CODICE FISCALE | I<br> |
|------------------------------------------------------------------------------------------------|-------------------------------------------------------------------------------------|-------|
|------------------------------------------------------------------------------------------------|-------------------------------------------------------------------------------------|-------|

- completano la form indicando i propri dati anagrafici e di contatto;
- selezionano obbligatoriamente, tramite il corrispondente tasto di ricerca …, l'AC a cui fanno capo tra quelle già precaricate nel sistema e di cui si dà un elenco esemplificativo, quindi lo riportano nella maschera di registrazione con il tasto >:

| ~ | × | F           | Ricerca AC                                                                      |
|---|---|-------------|---------------------------------------------------------------------------------|
| 0 | A | utorità Co  | mpetenti: Cliccando un tasto 🔊 riporterai i dati selezionati nella videata sott |
|   |   | Autorità Co | ompetenti: Riga 14 di 55 🛛 < 🗸 🗲 🔉 🔉 🔍 🔇                                        |
|   | ~ | CODICE      | DESCRIZIONE                                                                     |
|   | > | 14          | ARPAE - SAC BOLOGNA                                                             |
|   | > | 15          | ARPAE - SAC FERRARA                                                             |
|   | > | 16          | ARPAE - SAC FORLI'-CESENA                                                       |
|   | > | 17          | ARPAE - SAC MODENA                                                              |
|   | > | 18          | ARPAE - SAC PARMA                                                               |
|   | > | 19          | ARPAE - SAC PIACENZA                                                            |
|   | > | 20          | ARPAE - SAC RAVENNA                                                             |
|   | > | 21          | ARPAE - SAC REGGIO EMILIA                                                       |
|   | > | 22          | ARPAE - SAC RIMINI                                                              |
|   | > | 23          | REGIONE LAZIO                                                                   |
|   | > | 24          | CITTA' METROPOLITANA DI GENOVA                                                  |
|   | > | 24          |                                                                                 |

- Completano la procedura cliccando su "Registra utente di un'autorità competente".

Al termine della registrazione compare un messaggio che indica all'utente di attendere il rilascio delle credenziali da parte del MATTM, che provvederà alla verifica della validità della richiesta e alla creazione dei relativi nome utente e password, come illustrato successivamente.

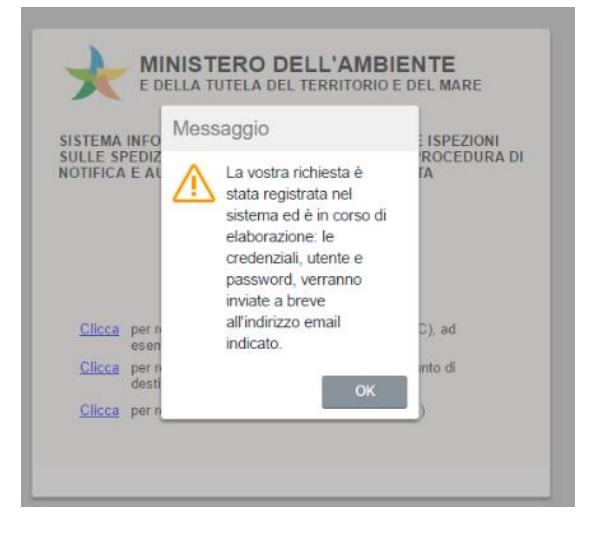

Le credenziali verranno inviate agli indirizzi di posta elettronica indicati. Dopo aver confermato con il tasto 'OK' si viene riportati alla maschera di login. Qualora sia necessario registrare un altro utente per la medesima AC è sufficiente ripetere la procedura.

## Registrazione di un notificatore o di un impianto di destinazione

In base a quanto descritto nel Piano nazionale delle ispezioni, i notificatori e gli impianti di destinazione sono tenuti all'inserimento dei dati relativi alle comunicazioni di cui agli artt. 15 e 16 del Regolamento (CE) n. 1013/2006.

| Dati dell'utente                                     | Dati dell'azienda (Sede Legale)                                                                                                    |
|------------------------------------------------------|----------------------------------------------------------------------------------------------------|
| NOME E COGNOME MAIL TELEFONO CODICE FISCALE MAIL PEC | TIPO SOGGETTO<br>AUT.COMPETENTE<br>CODICE FISCALE<br>RAGIONE SOCIALE<br>INDIRIZZO<br>Registra utente di un Notificatore o di un Impianto<br>sono già registrato |
|                                                      |                                                                                                    |

In tali casi, per effettuare la registrazione, i notificatori e/o gli impianti di destinazione procedono come di seguito indicato:

- Accedono tramite il suddetto link, presente sul sito web del MATTM, alla maschera di login;
- Selezionano la form corrispondente ("Clicca qui per registrarti se sei un notificatore o un impianto di destinazione");
- compilano la form indicando i dati anagrafici personali di contatto nella sezione 'dati dell'utente';
- Indicano se sono notificatori o impianti di destinazione nel campo 'tipo soggetto';
- nella sezione 'dati dell'azienda'selezionano obbligatoriamente l'AC a cui fanno riferimento tramite il corrispondente tasto di ricerca …, quindi lo riportano nella maschera di registrazione con il tasto
   L'AC di riferimento è necessariamente quella che ha autorizzato la notifica.

Pertanto, nel caso in cui il notificatore o l'impianto di destinazione abbia ottenuto più autorizzazioni da parte di più AC, lo stesso dovrà effettuare tante registrazioni quante sono le AC da cui è stato autorizzato, al fine di richiedere il rilascio delle rispettive credenziali. Analogamente, se un'azienda effettua spedizioni di rifiuti sia in entrata nel territorio nazionale che in uscita dal territorio nazionale, rivestendo rispettivamente sia il ruolo di notificatore che di impianto di destinazione, la stessa dovrà effettuare sia una registrazione come notificatore, sia una registrazione come impianto di destinazione, ciascuna riferita alla relativa AC.

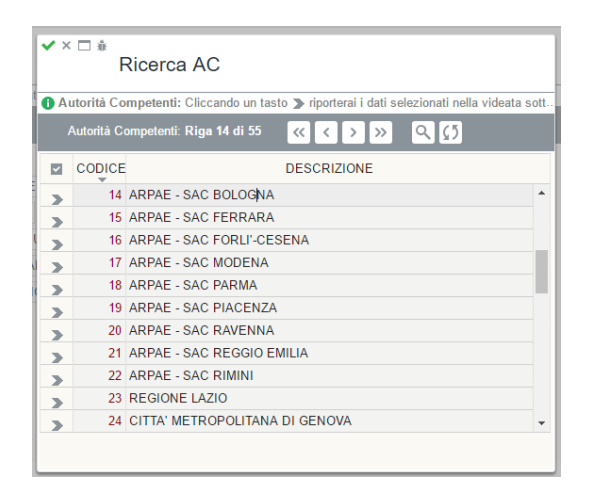

- Indicano il codice fiscale dell'azienda;

I dati relativi all'azienda devono essere stati già inseriti dall'AC, come spiegato in seguito: in tal modo la ragione sociale e l'indirizzo dell'azienda verranno recuperati automaticamente. In caso contrario, la procedura di registrazione non potrà essere portata a termine

- Completano la procedura cliccando su "Registra utente di un notificatore o di un impianto di destinazione";

Al termine della registrazione compare un messaggio che indica all'utente di attendere il rilascio delle credenziali da parte dell'AC, che provvederà alla verifica della validità della richiesta e alla creazione dei relativi utente e password, come illustrato successivamente.

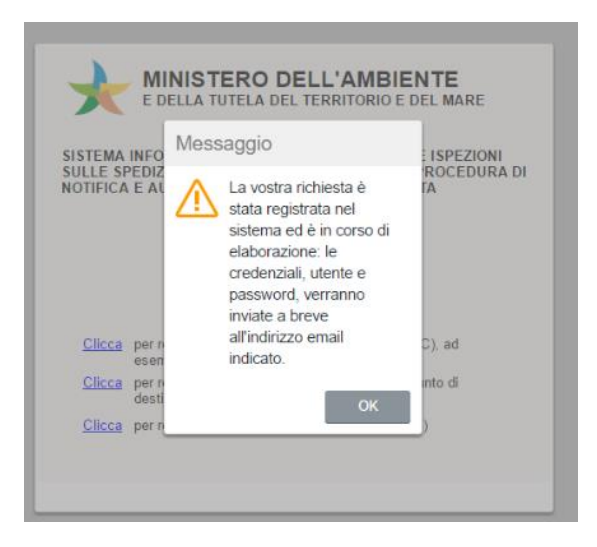

Le credenziali verranno inviate agli indirizzi di posta elettronica indicati. Dopo aver confermato, con il tasto 'OK' si viene riportati alla maschera di login.

Qualora fosse necessario registrare un altro utente della stessa azienda che faccia capo alla medesima AC, è sufficiente ripetere la procedura.

## **Registrazione Organi di Controllo (OC)**

Gli OC comunicano al MATTM uno o più nominativi dei soggetti che saranno responsabili –a livello centraledella gestione del SISPED.

Il MATTM provvede a registrare tali soggetti nel sistema con il ruolo di "superutenti" e a rilasciare le relative credenziali.

I superutenti degli OC potranno quindi ricevere e verificare le richieste di accesso al sistema pervenute dagli utenti appartenenti ai rispettivi Organi e, se approvate, rilasciare le relative credenziali.

Per effettuare la registrazione, gli utenti appartenenti agli OC procedono come di seguito indicato:

- Accedono tramite il suddetto link, presente sul sito web del MATTM, alla maschera di login;
- Selezionano la form corrispondente agli OC ("Clicca qui per registrarti se sei un Organo di controllo");

- completano la form indicando i propri dati anagrafici e di contatto;
- selezionano obbligatoriamente l'OC a cui fanno riferimento tramite il corrispondente tasto di ricerca tra quelli già precaricati nel sistema e di cui di seguito si dà un elenco esemplificativo, quindi lo riportano nella maschera di registrazione con il tasto

| ) | • ^         | F           | Ricerca OC                                                               |    |
|---|-------------|-------------|--------------------------------------------------------------------------|----|
| ١ | <b>1</b> Or | gani di C   | ontrollo: Cliccando un tasto 🔉 riporterai i dati selezionati nella videa | ta |
|   | (           | Organi di ( | Controllo: Riga 1 di 5 🔍 🚺                                               |    |
| R | ~           | CODICE      | ORGANO                                                                   |    |
|   | >           | 1           | AGENZIA DELLE DOGANE E DEI MONOPOLI                                      | -  |
|   | >           | 3           | ARMA DEI CARABINIERI, CUTFAA                                             |    |
|   | >           | 2           | CAPITANERIE DI PORTO                                                     |    |
|   | >           | 4           | GUARDIA DI FINANZA                                                       |    |
|   | >           | 5           | POLIZIA STRADALE, FERROVIARIA E DELLE COMUNICAZION                       |    |
|   | >           |             |                                                                          |    |
|   |             |             |                                                                          | -  |

Al termine della registrazione compare un messaggio che indica all'utente di attendere il rilascio delle credenziali da parte del superutente relativo all'Organo di appartenenza.

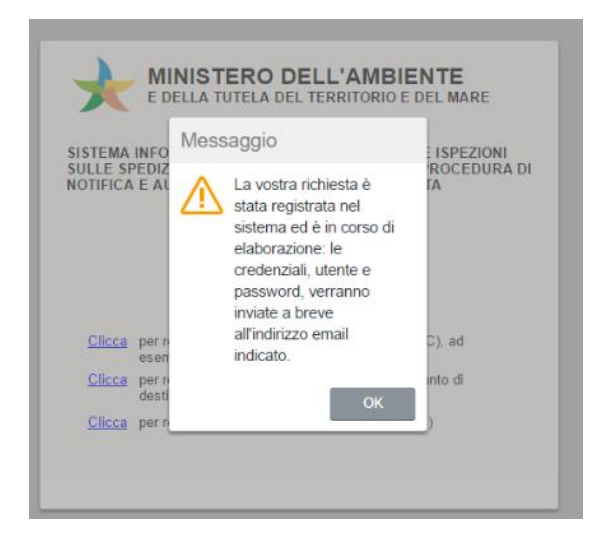

Le credenziali verranno inviate agli indirizzi di posta elettronica indicati. Dopo aver confermato, con il tasto 'OK' si viene riportati alla maschera di login. Qualora sia necessario registrare un altro utente per il medesimo OC è sufficiente ripetere la procedura.

## Funzionalità generali dell'applicazione

Di seguito si riepilogano brevemente le funzionalità generali dell'applicazione, che sono anche descritte nella pagina iniziale di accesso al SISPED.

Le videate possono essere selezionate tramite i menù posti sulla sinistra dello schermo. Inizialmente il menù è aperto e può essere chiuso tramite il tasto  $\equiv$  in alto a sinistra. Si possono anche aprire più videate contemporaneamente, passare da una all'altra o chiuderle tutte tramite l'elenco delle videate aperte che appare sotto il menù. Una singola videata può essere chiusa tramite il tasto  $\times$  sopra di essa a sinistra, mentre invece l'uscita dall'applicazione si effettua con il tasto  $\times$  in alto a destra.

I dati possono essere presentati in liste o in dettaglio. Il passaggio da una modalità all'altra si ottiene tramite i tasti $\equiv$  e<sup> $\Xi$ </sup>.

Le videate consentono sia la visualizzazione/modifica dei dati, con i campi colorati di bianco, che la relativa ricerca, con i campi colorati di verde. Per passare dalla modalità di visualizzazione a quella di ricerca va premuto il tasto  $\mathsf{Q}$ .

Con la maschera in modalità di ricerca è possibile introdurre dei criteri di ricerca per i dati, premere il tasto <sup>(2)</sup> (trova) per eseguire la ricerca e visualizzare i risultati. Per introdurre i criteri di ricerca va utilizzata la seguente notazione:

- Valore Esatto: introducendo un valore in un campo verranno ricercati tutti le righe che lo contengono.
- Maggiore, Minore: utilizzare il simbolo >(valore) o <(valore) per ricercare tutti i dati che soddisfano la condizione.
- Diverso: utilizzare il simbolo #(valore) per ricercare tutti i dati che soddisfano la condizione.
- Vuoto: utilizzare il simbolo ! per cercare tutti i dati che hanno il campo vuoto.

- Non Vuoto: utilizzare il simbolo . per cercare tutti i dati che hanno un valore nel campo.
- Sotto stringa: utilizzare il simbolo \* o % per specificare ricerche in sotto stringa (ad esempio \*qua\* trova tutti le righe che contengono la parola qua in quel campo).
- Intervallo: utilizzare la notazione (valore1):(valore2) per richiedere un intervallo.
- Criteri multipli: separare diversi criteri semplici con il ; per specificare criteri in addizione (ad esempio <10;>20 trova tutti i dati minori o uguali a 10 e maggiori o uguali a 20).

Nelle visualizzazioni in lista è presente sul lato sinistro della videata una serie di tasti > che fungono da selettore di riga. E' possibile selezionare una riga premendo il relativo selettore. Quando una riga è attiva essa viene evidenziata. E' inoltre possibile ordinare le righe in base ai valori di un campo cliccando sull'intestazione della colonna.

Per modificare i record o inserire nuove righe i nuovi dati vanno introdotti sia in modalità tabella che in dettaglio. Si possono modificare anche più righe contemporaneamente. Al termine è necessario salvare premendo il bottone III oppure annullare le modifiche con il bottone X. Durante la modifica dei dati il pannello entra in modalità modificato e non è possibile visualizzare altre righe fino a che non si salvano o si annullano le modifiche. La cancellazione di una riga si ottiene con il tasto II, previo conferma dell'operazione, mentre l'aggiunta di una nuova riga si ottiene tramite il tasto +.

Per selezionare i dati provenienti da altre tabelle va utilizzato il menù a tendina tramite il tasto  $\checkmark$  oppure il tasto di attivazione di un elenco collegato tramite il tasto attivatore …. In questo caso, dopo aver selezionato la riga la scelta va confermata con il tasto  $\checkmark$ .

Riepilogando, ogni pannello di dati può presentare la seguente serie di pulsanti:

- 《 〈 〉 》 : mostrano le altre righe nella lista.
- segue la ricerca dei dati secondo i criteri specificati.
- • permette di inserire nuovi criteri di ricerca.
- X : in modalità di ricerca, cancella tutti i criteri, altrimenti annulla le modifiche fatte ai dati.
- + : si predispone per l'inserimento di una nuova riga.
- 🔳 : cancella la riga.
- $\Omega$ : ricarica i dati.
- 💾: salva le modifiche.

Quando richiesto, è possibile caricare sul sistema dei documenti con tasto  $\widehat{\bullet}$ , scegliendo il file da caricare dal proprio computer. E' possibile visualizzare il documento con il tasto  $\widehat{\bullet}$  o cancellarlo premendo il tasto  $\widehat{\bullet}$ .

#### Creazione utenti speciali

Il sistema inizialmente viene consegnato con un utente superamministratore, addetto esclusivamente a particolari attività di gestione ed un utente del MATTM adibito alla gestione ordinaria del sistema. Le credenziali, utente e password, vengono comunicate al MATTM ma sono comunque personalizzabili, come illustrato di seguito.

Con il suo primo utente il MATTM provvede alla generazione degli altri utenti di propria competenza che si occuperanno della gestione ordinaria del sistema.

I passi da seguire per la creazione di tali utenti sono i seguenti:

- Accesso al sistema con credenziali MATTM;
- Accesso alla maschera degli utenti dal menù a sinistra;
- Accesso alla scheda degli utenti speciali;
- Creazione di una nuova riga tramite il tasto +
- Inserimento sulla riga corrente dei dati dell'utente del MATTM: nome, codice fiscale, ruolo Ministero, utente, attivo, telefono, mail e mail pec;

Il campo utente contiene la login con cui accedere a SISPED, se non indicato il sistema genera automaticamente un codice numerico che potrà comunque essere successivamente modificato a piacere.

Il flag 'attivo' deve essere selezionato al momento della creazione dell'utente per permettergli di poter operare all'interno del Sistema; qualora sia necessario disabilitare l'utente, ad esempio in caso di sospensione o cessazione di attività dell'utente, il flag potrà essere de-selezionato successivamente.

Il flag 'modifica PWD' è necessario se si desidera che l'utente sia obbligato a cambiare la password al primo accesso.

| ≡ SISPED             |        |                |                   |                     |               |          |          |            |          |         |            |     |             |            | Cmd:     |
|----------------------|--------|----------------|-------------------|---------------------|---------------|----------|----------|------------|----------|---------|------------|-----|-------------|------------|----------|
|                      |        |                |                   |                     |               |          |          |            |          |         |            |     |             |            |          |
| Elenco videate       | Utente | SISPED ruolo S | istema            |                     |               |          |          |            |          |         |            |     |             |            |          |
| SERVIZIO             |        |                |                   |                     |               |          |          |            |          |         |            |     |             |            |          |
| PROFILO              | ×      | UTENTI         |                   |                     |               |          |          |            |          |         |            |     |             |            |          |
| TABELLE              | 0.117  |                |                   | -t- C-t-bt-         |               | 4        | f!-      |            | <i>C</i> | t staat |            |     |             |            |          |
| UTENTI               |        | ENTI SPECIALI  | : Sono state trov | ate 5 rigne, puor s | correne con i | tasti    | freccia, | oppure moa | licare   | I dau   |            |     |             |            |          |
| REGISTRAZIONI        | UTE    | NTI SPECIALI   | AC                | NOTIFICATOR         | I IMPIANT     | IDIE     | DESTINA  | AZIONE C   | )C       |         |            |     |             |            |          |
|                      | L      | JTENTI SPECIA  | LI: Riga 2 di 5   | Q (5                |               |          |          |            |          |         |            |     |             |            |          |
|                      | 101    | CODICE         | NOME              |                     | PUOLO         |          |          | CDEA7      |          |         |            |     |             |            |          |
|                      |        |                | NOME              |                     | ROOLO         |          |          | CREAZIO    |          | ATTIVO  | PRINO ACC  | ·   |             | WOD.FWD    |          |
| SPED.VERSO CE-EXPORT | >      | 1 SISPE        | D                 | SISPED              | Sistema       | ~ 3      | SISPED   | 30/03/2017 |          | 1       | 30/03/2017 | ::* | 30/03/201 🖭 |            | <b>^</b> |
| SPED.DA CE-IMPORT    | >      | 2 MARIO        | OROSSI            | RSS                 | MATTM         | $\sim$   | MIN001   | 30/03/2017 |          | 1       | 30/03/2017 |     | 30/03/201 📰 |            |          |
| TRANSITI             | >      | 3 ANDR         | EA BIANCHI        | BNC                 | MATTM         | $\sim$   | MIN002   | 30/03/2017 | ::*      | 1       | 30/03/2017 | ::* | 30/03/201 📰 |            |          |
| ISPEZIONI            | >      | 4 GIUSE        | PPE VERDI         | GPV                 | MATTM         | $\sim 1$ | MIN003   | 30/03/2017 | ::*      | 1       | 30/03/2017 | ::: | 30/03/201 📰 |            |          |
|                      | >      | 5 CARL         | O BLU             | BLU                 | SUPER OC      | $\sim s$ | SOC001   | 31/03/2017 |          |         | 31/03/2017 | ::* | 31/03/201 📰 |            |          |
| IDEATE APERTE        | >      |                |                   |                     |               | $\sim$   |          |            | ::*      |         |            | ::* |             |            |          |
| NOTIFICATORI         | >      |                |                   |                     |               | $\sim$   |          |            | 11*      |         |            | ::* |             |            |          |
| UTENTI               | >      |                |                   |                     |               | $\sim$   |          |            | :::      |         |            | ::* |             |            | •        |
| × Chiudi Tutto       |        | TELEFONO       |                   | OC                  |               |          |          |            |          |         |            |     |             | Deimanster | D        |
|                      |        | MAIL           |                   | CON                 | IANDO         |          |          |            |          |         |            |     |             | Reimposta  | Password |
|                      |        |                |                   | 000                 | ARTO          |          |          |            |          |         |            |     |             |            |          |
|                      |        | MALFEC         |                   | REF                 | ARTO          |          |          |            |          |         |            |     |             |            |          |

Al termine dell'inserimento dei dati, l'utente va salvato con l'apposito tasto 🛄.

SISPED provvede automaticamente all'invio delle credenziali (utente e password) agli indirizzi email indicati. L'utente potrà personalizzare a piacere sia il nome utente che la password.

I superutenti degli OC sono creati dagli utenti del MATTM nella stessa form con la medesima procedura.

I passi da seguire per la creazione di tali utenti sono i seguenti:

- Accesso al sistema con credenziali del MATTM;
- Accesso alla maschera degli utenti dal menù a sinistra;

- Accesso alla scheda degli utenti speciali;
- Creazione di una nuova riga tramite il tasto +;
- Inserimento sulla riga corrente dei dati del superutente OC: nome, codice fiscale, ruolo SUPER OC, utente, attivo, Organo di controllo di riferimento ed eventualmente comando e reparto, telefono, mail e mail pec;

L'attribuzione del ruolo 'SUPER OC' è indispensabile per consentire allo stesso SUPER OC di poter distribuire ed amministrare le credenziali degli utenti appartenenti al medesimo organo di appartenenza.

Al termine dell'inserimento dei dati l'utente va salvato con l'apposito tasto 🛄.

SISPED provvede automaticamente all'invio delle credenziali (utente e password) agli indirizzi email indicati. Il nuovo utente potrà personalizzare a piacere sia il nome utente che la password.

Il tasto 'Reimposta password' consente la generazione di una nuova password e il reinvio di utente e password alla mail indicata. Dovrà essere utilizzato in caso di richiesta di utente e password da parte di un utente che ha smarrito le credenziali, come spiegato in seguito.

| ≡ SISPED              |            |             |                      |                      |                 |              |              |         |          |            |            |     |             | Cmd:     |
|-----------------------|------------|-------------|----------------------|----------------------|-----------------|--------------|--------------|---------|----------|------------|------------|-----|-------------|----------|
| Elenco videate        | Utente     | e SISPED ru | olo Sistema          |                      |                 |              |              |         |          |            |            |     |             |          |
| SERVIZIO              |            |             |                      |                      |                 |              |              |         |          |            |            |     |             |          |
| PROFILO               | ×          | UTENTI      |                      |                      |                 |              |              |         |          |            |            |     |             |          |
| TABELLE               | <b>A</b> U | TENTI SPEC  | IALI: Sono state tro | vate 5 righe: puoi s | scorrerle con i | asti freccia | oppure modif | icare i | dati     |            |            |     |             |          |
| UTENTI                |            |             |                      |                      |                 |              |              | C       | Gut      |            |            |     |             |          |
| REGISTRAZIONI         |            |             | ALIAC                | NOTIFICATOR          |                 | DIDESTIN     | AZIONE O     | C       |          |            |            |     |             |          |
| NOTIFICATORI          |            | UTENTI SPE  | ECIALI: Riga 1 di 5  | Q (5                 |                 | <u></u>      |              |         |          |            |            |     |             |          |
| IMPIANTI DESTINAZIONE | ~          | CODICE      | NOME                 | COD. FISC.           | RUOLO           | UTENT        | CREAZIO      | NE      | ATTIVO   | PRIMO ACC  | ULTIMO A   | CC. | MOD.PWD     |          |
| SPED.VERSO UE-EXPORT  | >          | 1 SI        | SPED                 | SISPED               | Sistema         | ✓ SISPED     | 30/03/2017   | ::*     | <b>v</b> | 30/03/2017 |            |     |             | *        |
| SPED.DA UE-IMPORT     | >          | 2 M         | ARIO ROSSI           | RSS                  | MATTM           | ✓ MIN001     | 30/03/2017   | ::*     | <b>√</b> | 30/03/2017 |            |     |             |          |
| - TRANSITI            | >          | 3 AI        | NDREA BIANCHI        | BNC                  | MATTM           | ✓ MIN002     | 30/03/2017   |         | <b>√</b> | 30/03/2017 | 30/03/201  |     |             |          |
| ISPEZIONI             | ➤          | 4 G         | USEPPE VERDI         | GPV                  | MATTM           | ✓ MIN003     | 30/03/2017   | ::*     | 1        | 30/03/2017 | 30/03/201. |     |             |          |
|                       | >          | 5 C.        | ARLO BLU             | BLU                  | SUPER OC        | ✓ SOC001     | 31/03/2017   | ::*     | <b>√</b> | 31/03/2017 | 31/03/201  |     |             |          |
|                       | >          |             |                      |                      |                 | ~            |              |         |          |            |            |     |             |          |
| REGISTRAZIONI         |            |             |                      |                      |                 | v<br>v       |              |         |          |            |            |     |             |          |
| Chiudi Tutto          |            |             |                      |                      |                 |              |              |         |          |            |            |     |             |          |
|                       |            | TELEFONO    |                      | OC                   |                 | ••           |              |         |          |            |            |     | Reimposta f | Password |
|                       |            | MAIL        |                      | CO                   | MANDO           |              |              |         |          |            |            |     |             |          |
|                       |            | MAIL PEC    |                      | REF                  | PARTO           |              |              |         |          |            |            |     |             |          |
|                       |            |             |                      |                      |                 |              |              |         |          |            |            |     |             |          |

#### **Creazione utenti AC**

Gli utenti delle AC ricevono le proprie credenziali dal MATTM dopo che questo ne ha verificato la registrazione. A tale scopo il MATTM effettua i seguenti passi:

- Accesso al sistema con credenziali del MATTM;
- Accesso alla maschera delle registrazioni;
- Accesso alla scheda delle AC;
- Selezione e verifica dell'utente della AC che ha fatto richiesta di credenziali per l'accesso a SISPED;

- Creazione dell'utente relativo all'AC tramite il bottone 'Crea Utente';

| ≡ SISPED                      |             |                           |                                         |                         |                      |            |        |        |        |                                     | Cmd: |
|-------------------------------|-------------|---------------------------|-----------------------------------------|-------------------------|----------------------|------------|--------|--------|--------|-------------------------------------|------|
| Elenco videate                | Utente      | SISPE                     | ) ruolo Sistema                         |                         |                      |            |        |        |        |                                     |      |
| PROFILO                       | ×           | REGI                      | STRAZION                                | I                       |                      |            |        |        |        |                                     |      |
| TABELLE                       | <b>6</b> A( | C: Le mo                  | difiche ai dati sono                    | state registrate nel da | tabase               |            |        |        |        |                                     |      |
| UTENTI                        | AC          |                           | NOTIFICATO                              | RI IMPIANTI DI DE       | STINAZIONE OC        |            |        |        |        |                                     |      |
| REGISTRAZIONI<br>NOTIFICATORI | 4           | AC: Riga                  | 1 di 1 🔍                                | 07 D + 0                |                      |            |        |        |        |                                     |      |
| IMPIANTI DESTINAZIONE         |             | COD.                      | DATA INS.                               | NOME                    | Codice Fiscale ESEG. | DATA ESEC. | SCART. | UTENTE | AC     | AUTORITA'                           |      |
| SPED.VERSO UE-EXPORT          | >           | 1                         | 31/03/2017 📰                            | MARIO TOSCANA           | TSC                  |            |        |        | ··· 52 | REGIONE TOSCANA                     | *    |
| SPED.DA UE-IMPORT             | >           |                           |                                         |                         |                      |            |        |        |        |                                     |      |
| TRANSITI                      | >           |                           |                                         |                         |                      |            |        |        |        |                                     |      |
| ISPEZIONI                     | >           |                           |                                         |                         |                      |            |        |        |        |                                     |      |
| VIDEATE APERTE                |             |                           |                                         |                         |                      |            |        |        |        |                                     |      |
| REGISTRAZIONI                 | 5           |                           |                                         |                         |                      |            |        |        |        |                                     |      |
| × Chiudi Tutto                | >           |                           |                                         |                         |                      |            |        |        |        |                                     |      |
|                               | >           |                           |                                         |                         |                      |            |        |        |        |                                     | -    |
|                               |             | TELEFC<br>MAIL<br>MAIL PE | DNO 02444444<br>mail@mai<br>EC mail@mai | l.it                    |                      |            |        |        |        | Crea Utente<br>Scarta Registrazione |      |

SISPED provvede automaticamente all'invio delle credenziali (utente e password) agli indirizzi email indicati. Il nuovo utente potrà personalizzare sia il nome utente che la password. La registrazione verrà marcata come 'eseguita' e ne verrà salvata la data di esecuzione.

Qualora, a seguito della verifica, il MATTM valuti che non sia possibile accettare la richiesta di registrazione, la stessa potrà essere mantenuta in archivio ma scartata tramite il tasto 'scarta registrazione' oppure cancellata definitivamente dall'archivio.

Il tasto 'Scarta registrazione', da attivare dopo aver selezionato la riga da scartare, marca i flag 'eseguita' e 'scartata' della registrazione e indica la data di esecuzione dell'operazione.

Per cancellare una registrazione è necessario posizionarsi sulla riga corrispondente, cancellare con il tasto

e confermare l'operazione.

Per modificare una registrazione è necessario posizionarsi sulla riga, effettuare le modifiche e quindi salvare con il tasto

#### Creazione utenti OC

I superutenti degli OC provvedono alla registrazione degli utenti appartenenti al medesimo Organo di Controllo che hanno fatto richiesta di credenziali per l'accesso a SISPED.

Al fine di evadere tali richieste, i superutenti OC effettuano i seguenti passi:

- Accesso al sistema con credenziali di superutente OC: al primo accesso potrebbe essere necessario modificare la password;
- Accesso alla maschera delle registrazioni;
- Accesso alla scheda degli OC;

- Selezione e verifica dell'utente dell'OC che ha fatto richiesta di credenziali;
- Creazione dell'utente relativo all'OC tramite il bottone 'Crea Utente';

| ≡ SISPED                 |        |            |                 |                                  |                    |           |            |               |    |       | Cmd: |
|--------------------------|--------|------------|-----------------|----------------------------------|--------------------|-----------|------------|---------------|----|-------|------|
| Elenco videate           | Utente | SISPE      | ) ruolo Sistema |                                  |                    |           |            |               |    |       |      |
| SERVIZIO                 |        |            |                 |                                  |                    |           |            |               |    |       |      |
| PROFILO                  | ×      | REGI       | STRAZIO         | NI                               |                    |           |            |               |    |       |      |
| TABELLE                  | • •    | C. Duci ir |                 | a riga porivondo i dati dirottan | aanta qui Dar aalu | adi promi | il taata 🔟 |               |    |       |      |
| UTENTI                   |        | C. FUULI   |                 |                                  |                    | ani prenn |            |               |    |       |      |
| REGISTRAZIONI            | AC     | _          | NOTIFICA        |                                  | NAZIONE            |           |            |               |    |       | _    |
| NOTIFICATORI             |        | OC: Nuo    | va Riga         | ९७ 🗎 + 🗉                         |                    |           |            |               |    |       |      |
| IMPIANTI DESTINAZIONE    |        | COD.       | DATA INS.       | NOME                             | Codice Fiscale     | ESEG.     | DATA ESEC. | UTENTE SCART. | OC | FORZA |      |
| IN SPED.VER SO UE-EXPORT | >      |            |                 | •                                |                    |           |            |               |    |       | -    |
| In SPED.DA UE-IMPORT     | >      |            | E               |                                  |                    |           |            |               |    |       |      |
| TRANSITI                 | >      |            | Ξ               | :                                |                    |           |            |               |    |       |      |
| ISPEZIONI                | >      |            | E               | 3                                |                    |           |            |               |    |       |      |
|                          | >      |            | E               | 1                                |                    |           |            |               |    |       |      |
| VIDEATE APERTE           | >      |            |                 | •                                |                    |           | <b>=</b>   |               |    |       |      |
| REGISTRAZIONI            | >      |            |                 | -                                |                    |           |            |               |    |       |      |
| × Chiudi Tutto           | >      |            | E               |                                  |                    |           |            |               |    |       |      |
|                          |        |            |                 | ······                           |                    |           |            |               |    |       | •    |
|                          |        | TELEFO     | NO              |                                  |                    |           |            |               |    |       |      |
|                          |        | MAIL       |                 |                                  |                    |           |            |               |    |       |      |
|                          |        | MAIL PE    | C               |                                  |                    |           |            |               |    |       |      |
|                          |        | COMAN      | DO              |                                  |                    |           |            |               |    |       |      |
|                          |        | REPAR      | го              |                                  |                    |           |            |               |    |       |      |

SISPED provvede automaticamente all'invio delle credenziali (utente e password) agli indirizzi email indicati. Il nuovo utente potrà personalizzare sia il nome utente che la password. La registrazione verrà marcata come 'eseguita' e ne verrà salvata la data di esecuzione.

Qualora, a seguito della verifica, il superutente dell'OC valuti che la richiesta di registrazione non debba essere accettata, la stessa potrà essere mantenuta in archivio ma scartata tramite il tasto 'scarta registrazione' oppure cancellata definitivamente dall'archivio.

Il tasto 'Scarta registrazione', da attivare dopo aver selezionato la riga da scartare, marca i flag 'eseguita' e 'scartata' della registrazione e indica la data di esecuzione dell'operazione.

Per cancellare una registrazione è necessario posizionarsi sulla riga corrispondente, cancellare con il tasto

e confermare l'operazione.

Per modificare una registrazione è necessario posizionarsi sulla riga corrispondente, effettuare le modifiche e quindi salvare con il tasto .

#### Creazione utenti notificatori o impianti di destinazione

Ai fini delle comunicazioni previste dagli artt. 15 e 16 del Regolamento (CE) n. 1013/2006 gli utenti dei notificatori o degli impianti di destinazione fanno richiesta di credenziali alle AC per l'accesso a SISPED.

Al fine di evadere tali richieste, gli utenti delle AC effettuano i seguenti passi:

- Accesso al sistema con credenziali di utente AC: al primo accesso potrebbe essere necessario modificare la password;
- Accesso alla maschera delle registrazioni;
- Accesso alla scheda dei notificatori o a quella degli impianti di destinazione;
- Selezione e verifica dell'utente dell'azienda che ha fatto richiesta di credenziali per l'accesso a SISPED;
- creazione dell'utente relativo all'azienda selezionata tramite il bottone 'Crea Utente';

| ≡ SISPED              |              |                           |                     |                            |                    |            |                     |         |        |      |              | Cmd: |
|-----------------------|--------------|---------------------------|---------------------|----------------------------|--------------------|------------|---------------------|---------|--------|------|--------------|------|
| Elenco videate        | Utente       | SISPED                    | ) ruolo Sistema     |                            |                    |            |                     |         |        |      |              |      |
| PROFILO               | ×            | REGI                      | STRAZION            | I                          |                    |            |                     |         |        |      |              |      |
|                       | <b>()</b> N( | TIFICA                    | CORI: Puoi inserire | e una nuova riga scrivendo | i dati direttament | e qui. Per | salvarli premi il t | asto 💾. |        |      |              |      |
| UTENTI                | AC           |                           | NOTIFICATO          | RI IMPIANTI DI DESTII      | NAZIONE OC         |            |                     |         |        |      |              |      |
| NOTIFICATORI          | ١            | IOTIFIC/                  | ATORI: Nuova Ri     | ga 🔍 🖸 🗋                   | + 🖻                |            |                     |         |        |      |              |      |
| IMPIANTI DESTINAZIONE | <b>•</b>     | COD.                      | DATA INS.           | NOME                       | Codice Fiscale     | ESEG.      | DATA ESEC.          | SCART.  | UTENTE | NOT. | NOTIFICATORE |      |
| SPED.VERSO UE-EXPORT  | >            | 1                         |                     |                            |                    |            | 11°                 |         |        |      |              | -    |
| SPED.DA UE-IMPORT     | >            |                           |                     |                            |                    |            |                     |         |        |      |              |      |
| ITRANSITI             | >            |                           |                     |                            |                    |            |                     |         |        |      |              |      |
| ISPEZIONI             | >            |                           |                     |                            |                    |            |                     |         |        |      |              |      |
|                       | >            |                           |                     |                            |                    |            | ::*                 |         |        |      |              |      |
| VIDEATE APERTE        | >            |                           |                     |                            |                    |            |                     |         |        |      |              |      |
| REGISTRAZIONI         | >            |                           |                     |                            |                    |            |                     |         |        |      |              |      |
| × Chiudi Tutto        | >            |                           |                     |                            |                    |            |                     |         |        |      |              |      |
|                       | >            | TELEFO<br>MAIL<br>MAIL PE |                     |                            |                    |            |                     |         |        |      |              | ¥    |

SISPED provvede automaticamente all'invio delle credenziali (utente e password) agli indirizzi email indicati. Il nuovo utente potrà personalizzare sia il nome utente che la password. La registrazione verrà marcata come 'eseguita' e ne verrà salvata la data di esecuzione.

Qualora, a seguito della verifica, l'utente dell'AC valuti che la richiesta di registrazione non debba essere accettata, la stessa potrà essere mantenuta in archivio ma scartata tramite il tasto 'scarta registrazione' oppure cancellata definitivamente dall'archivio.

Il tasto 'Scarta registrazione', da attivare dopo aver selezionato la riga da scartare, marca i flag 'eseguita' e 'scartata' della registrazione e indica la data di esecuzione dell'operazione.

Per cancellare una registrazione è necessario posizionarsi sulla riga corrispondente, cancellare con il tasto e confermare l'operazione.

Per modificare una registrazione è necessario posizionarsi sulla riga corrispondente, effettuare le modifiche e quindi salvare con il tasto .

## Primo accesso e modifica della password

Al primo accesso o periodicamente in base alle regole di policy di gestione della sicurezza, potrebbe essere necessario modificare la password. In tal caso compare la seguente maschera:

| NOME E COGNOME        | VENETO |  |
|-----------------------|--------|--|
| CODICE FISCALE        | VNT    |  |
| JTENTE                | VEN001 |  |
| PASSWORD ORIGINALE    |        |  |
| NUOVA PASSWORD        |        |  |
| RIPETI NUOVA PASSWORD |        |  |
| IPETI NUOVA PASSWORD  |        |  |
| RIPETI NUOVA PASSWORD |        |  |

I passi per la modifica della password sono i seguenti:

- Inserimento della password originale;
- Inserimento della nuova password;
- Ripetizione per conferma della nuova password;

Al termine della procedura è necessario accedere a SISPED con le nuove credenziali.

#### Tabelle di base

SISPED dispone di un elenco di tabelle precaricate con i dati necessari all'utilizzo del sistema, che vengono gestiti dal MATTM. Eccone un elenco esemplificativo

Tabelle delle Autorità Competenti AC e degli Organi di controllo OC

| ∃ SISPED                               |          |                  |                                                                 |             |       |  |  |  |  |  |  |
|----------------------------------------|----------|------------------|-----------------------------------------------------------------|-------------|-------|--|--|--|--|--|--|
| Elenco videate                         | Utente : | SISPED ruolo     | Sistema                                                         |             |       |  |  |  |  |  |  |
| SERVIZIO                               |          |                  |                                                                 |             |       |  |  |  |  |  |  |
| PROFILO                                | XA       | × AC             |                                                                 |             |       |  |  |  |  |  |  |
| TABELLE                                | 0.40     | · Cono ototo tra | uste EE sieher puel economia con i tasti francia, onnuro modifi | eara i dati |       |  |  |  |  |  |  |
| -AC<br>-OC<br>-STATI                   | AC       | C: Riga 14 di 5  |                                                                 |             |       |  |  |  |  |  |  |
| COMUNI                                 |          | CODICE           | DESCRIZIONE                                                     | REFERENTE   | EMAIL |  |  |  |  |  |  |
|                                        |          | 14 ARPA          | E - SAC BOLOGNA                                                 |             |       |  |  |  |  |  |  |
| CODICI RIFIUTI BASILEA                 | 5        | 15 ARPA          | E - SAC FERRARA                                                 |             |       |  |  |  |  |  |  |
| CODICI CER                             | >        | 16 ARPA          | E - SAC FORLI'-CESENA                                           |             |       |  |  |  |  |  |  |
| UTENTI                                 | >        | 17 ARPA          | E - SAC MODENA                                                  |             |       |  |  |  |  |  |  |
| REGISTRAZIONI                          | >        | 18 ARPA          | E - SAC PARMA                                                   |             |       |  |  |  |  |  |  |
| NOTIFICATORI                           | >        | 19 ARPA          | E - SAC PIACENZA                                                |             |       |  |  |  |  |  |  |
| IMPIANTI DESTINAZIONE                  | >        | 20 ARPA          | E - SAC RAVENNA                                                 |             |       |  |  |  |  |  |  |
| SPED.VERSO CE-EXPORT                   | >        | 21 ARPA          | E - SAC REGGIO EMILIA                                           |             |       |  |  |  |  |  |  |
|                                        | >        | 22 ARPA          | E - SAC RIMINI                                                  |             |       |  |  |  |  |  |  |
|                                        | >        | 23 REGI          | ONE LAZIO                                                       |             |       |  |  |  |  |  |  |
|                                        | >        | 24 CITT          | A' METROPOLITANA DI GENOVA                                      |             | •     |  |  |  |  |  |  |
| VIDEATE APERTE<br>AC<br>X Chiudi Tutto | <        |                  |                                                                 |             | •     |  |  |  |  |  |  |

| ∃ SISPED                          |                                                                                              |
|-----------------------------------|----------------------------------------------------------------------------------------------|
| Elenco videate                    | Utente MARIO ROSSI ruolo MATTM                                                               |
| PROFILO                           | × OC                                                                                         |
| -AC                               | OC: Sono state trovate 5 righe; puoi scorrerle con i tasti freccia, oppure modificare i dati |
| -STATI<br>-COMUNI                 | OC: Riga 1 di 5 🔍 🗐 🚺 🕂 🛄                                                                    |
| -CODICI Y<br>-CODICI RIFIUTI OCSE | CODICE OC                                                                                    |
| -CODICI RIFIUTI BASILEA           | AGENZIA DELLE DOGANE E DEI MONOPOLI                                                          |
| CODICI CER                        | > 2 CAPITANERIE DI PORTO                                                                     |
| UTENTI                            | 3 ARMA DEI CARABINIERI, CUTFAA                                                               |
| REGISTRAZIONI                     | > 4 GUARDIA DI FINANZA                                                                       |
| NOTIFICATORI                      | > 5 POLIZIA STRADALE, FERROVIARIA E DELLE COMUNICAZION                                       |
| IMPIANTI DESTINAZIONE             | >                                                                                            |
| SPED.VERSO UE-EXPORT              | > ·                                                                                          |
| SPED.DA UE-IMPORT                 |                                                                                              |
|                                   |                                                                                              |
|                                   |                                                                                              |
| VIDEATE APERTE                    |                                                                                              |
| 00                                |                                                                                              |
| × Chiudi Tutto                    |                                                                                              |

Tabelle delle indicazioni geografiche: stati e comuni

| ∃ SISPED               |        |            |                                             |              |            |   |                 |  |  |  |
|------------------------|--------|------------|---------------------------------------------|--------------|------------|---|-----------------|--|--|--|
| Elenco videate         | Utente | SISPED     | ruolo Sistema                               |              |            |   |                 |  |  |  |
| SERVIZIO               |        |            |                                             |              |            |   |                 |  |  |  |
| PROFILO                | ×      | STATI      |                                             |              |            |   |                 |  |  |  |
| TABELLE                | 0.0    | TATIL Sana | atata traviata 240 riaba: pual aparrada pap | I tooti froo | ala appur  |   | difiaara i dati |  |  |  |
| AC                     | 03     | IATT. 5010 | state trovate 245 light, puol scottene con  | r tasti nec  | cia, oppun |   |                 |  |  |  |
|                        |        | STATI: Rig | ja 65 di 249 < < > >> Q                     | Ξ ()         |            | + |                 |  |  |  |
| COMUNI                 |        | CODICE     | DESCRIZIONE                                 | SIGLA        | SIGLA      |   |                 |  |  |  |
| CODICI RIFIUTI OCSE    | >      | 64         | FINLANDIA                                   | FI           | FIN        | ^ |                 |  |  |  |
| CODICI RIFIUTI BASILEA | >      | 65         | FRANCIA                                     | FR           | FRA        |   |                 |  |  |  |
| CODICI CER             | >      | 66         | GABON                                       | GA           | GAB        |   |                 |  |  |  |
| UTENTI                 | >      | 67         | GAMBIA                                      | GM           | GMB        |   |                 |  |  |  |
| REGISTRAZIONI          | >      | 68         | GEORGIA                                     | GE           | GEO        |   |                 |  |  |  |
| NOTIFICATORI           | >      | 69         | GEORGIA DEL SUD E ISOLE SANDW               | GS           | SGS        |   |                 |  |  |  |
| IMPIANTI DESTINAZIONE  | >      | 70         | GERMANIA                                    | DE           | DEU        |   |                 |  |  |  |
| SPED.VERSO CE-EXPORT   | >      | 71         | GHANA                                       | GH           | GHA        |   |                 |  |  |  |
| SPED.DA CE-IMPORT      | >      | 72         | GIAMAICA                                    | JM           | JAM        |   |                 |  |  |  |
| TRANSITI               | >      | 73         | GIAPPONE                                    | JP           | JPN        |   |                 |  |  |  |
| 100571011              | >      | 74         | GIBILTERRA                                  | GI           | GIB        | - |                 |  |  |  |
| ISPEZIONI              |        |            |                                             |              |            |   |                 |  |  |  |
| VIDEATE APERTE         |        |            |                                             |              |            |   |                 |  |  |  |
| STATI                  |        |            |                                             |              |            |   |                 |  |  |  |
| × Chiudi Tutto         |        |            |                                             |              |            |   |                 |  |  |  |
|                        |        |            |                                             |              |            |   |                 |  |  |  |
|                        |        |            |                                             |              |            |   |                 |  |  |  |

| ≡ SISPED                   |                                               |                                                                                                    |                        |       |       |           |   |  |  |  |  |
|----------------------------|-----------------------------------------------|----------------------------------------------------------------------------------------------------|------------------------|-------|-------|-----------|---|--|--|--|--|
| Elenco videate             |                                               |                                                                                                    |                        |       |       |           |   |  |  |  |  |
| TABELLE                    | ×                                             | COMUNI                                                                                              |                        |       |       |           |   |  |  |  |  |
| -AC                        | 00                                            | COMUNI: Sono state trovate 8133 riche: puoi scorrerle con i tasti freccia, oppure modificare i dati |                        |       |       |           |   |  |  |  |  |
| -NAZIONI<br>-COMUNI        | COMUNI: Riga 3071 di 8133 - < 🕻 🕽 😕 🔍 🔇 🏹 🕇 🕂 |                                                                                                    |                        |       |       |           |   |  |  |  |  |
| -NUMERI Y<br>-RIFIUTI OCSE | V                                             | ISTAT                                                                                               | COMUNE                 | CAP   | SIGLA | PROVINCIA |   |  |  |  |  |
| -RIFIUTI BASILEA           | >                                             | 023027                                                                                              | COLOGNA VENETA         | 37044 | VR    | VERONA    |   |  |  |  |  |
| REGISTRAZIONI              | >                                             | 023028                                                                                              | COLOGNOLA AI COLLI     | 37030 | VR    | VERONA    |   |  |  |  |  |
| UTENTI                     | >                                             | 023029                                                                                              | CONCAMARISE            | 37050 | VR    | VERONA    |   |  |  |  |  |
| NOTIFICATORI               | >                                             | 023030                                                                                              | COSTERMANO             | 37010 | VR    | VERONA    |   |  |  |  |  |
| DESTINATARI                | >                                             | 023031                                                                                              | DOLCÉ                  | 37020 | VR    | VERONA    |   |  |  |  |  |
| ESPORTAZIONI               | >                                             | 023032                                                                                              | ERBÉ                   | 37060 | VR    | VERONA    |   |  |  |  |  |
| IMPORTAZIONI               | >                                             | 023033                                                                                              | ERBEZZO                | 37020 | VR    | VERONA    |   |  |  |  |  |
| TRANSITI                   | ≥                                             | 023034                                                                                              | FERRARA DI MONTE BALDO | 37020 | VR    | VERONA    | - |  |  |  |  |
| VIAGGI                     |                                               |                                                                                                    |                        |       |       |           |   |  |  |  |  |
|                            |                                               |                                                                                                    |                        |       |       |           |   |  |  |  |  |
| VIDEATE APERTE             |                                               |                                                                                                    |                        |       |       |           |   |  |  |  |  |
| COMUNI                     |                                               |                                                                                                    |                        |       |       |           |   |  |  |  |  |
| × Chiudi Tutto             |                                               |                                                                                                    |                        |       |       |           |   |  |  |  |  |

## Codifiche dei rifiuti: codici Y, codici OCSE, codici BASILEA, codici CER

| ∃ SISPED               |                 |                                                                                       |
|------------------------|-----------------|---------------------------------------------------------------------------------------|
| Elenco videate 🛛 🖉 Ut  | ente SISPED ruo | lo Sistema                                                                            |
| SERVIZIO               |                 |                                                                                       |
| PROFILO                | < CODICI        | Y                                                                                     |
| TABELLE                |                 | e state trauste 47 righe: puel scorrade con i tasti francia, oppura medificara i dati |
| AC<br>OC<br>STATI      | CODICI Y: Ri    | ga 5 di 47 🔍 < > » Q 🖹 () 🗋 + 🛄                                                       |
| COMUNI                 | CODICE Y        | DESCRIZIONE                                                                           |
| CODICI Y               | <b>Y</b> 01     | RIFIUTI SANITARI DA MEDICAMENTI PROVENIENTI DA OSPEDALI, CENTRI MED 🔺                 |
| CODICI RIFIUTI BASILEA | ¥02             | RIFIUTI DELLA PRODUZIONE E DELLA PREPARAZIONE DI PRODOTTI FARMACE                     |
| CODICI CER             | Y03             | RIFIUTI DI MEDICINALI E PRODOTTI FARMACEUTICI                                         |
| UTENTI                 | > Y04           | RIFIUTI DELLA PRODUZIONE, DELLA PREPARAZIONE E DELL'IMPIEGO DI BIOCI                  |
| REGISTRAZIONI          | > Y05           | RIFIUTI DELLA FABBRICAZIONE, DELLA PREPARAZIONE E DELL'IMPIEGO DI PROE                |
| NOTIFICATORI           | > Y06           | RIFIUTI DELLA PRODUZIONE, DELLA PREPARAZIONE E DELL'IMPIEGO DI SOLVE                  |
| IMPIANTI DESTINAZIONE  | > Y07           | RIFIUTI CIANURATI DEI TRATTAMENTI TERMICI E DELLE OPERAZIONI DI TEMPR                 |
| SPED VERSO CE-EXPORT   | > Y08           | RIFIUTI DI OLI MINERALI FUORI SPECIFICA                                               |
| SPED.DA CE-IMPORT      | > Y09           | MISCELE ED EMULSIONI OLIO/ACQUA O IDROCARBURI/ACQUA                                   |
| TRANSITI               |                 |                                                                                       |
| ISPEZIONI              |                 |                                                                                       |
|                        |                 |                                                                                       |
| VIDEATE APERTE         |                 |                                                                                       |
| CODICI Y               |                 |                                                                                       |
| × Chiudi Tutto         |                 |                                                                                       |
|                        |                 |                                                                                       |
|                        |                 |                                                                                       |

| ≡ SISPED                          |                                                                                                    |
|-----------------------------------|----------------------------------------------------------------------------------------------------|
| Elenco videate                    | Utente SISPED ruolo Sistema                                                                                     |
| SERVIZIO                          |                                                                                                    |
| PROFILO                           | × CODICI RIFIUTI OCSE                                                                                           |
| TABELLE                           | CODICI DICIUTI OC SE: Sono stato travato 236 righo: pupi scorrado con i tasti frascia, onpuro modificara i dati |
| -AC<br>-OC<br>-STATI              | CODICI RIFIUTI OCSE: Riga 1 di 236 🔍 🔇 🔊 💫 🗣 🔚 💭                                                                |
| COMUNI                            | COD.OCSE DESCRIZIONE                                                                                            |
| -CODICI Y<br>-CODICI RIFIUTI OCSE | AA010 LOPPE, SCORIE E RIFIUTI DI DISINCROSTAMENTO,                                                              |
| CODICI RIFIUTI BASILEA            | AA020 CENERI E RESIDUI DI ZINCO (2)                                                                             |
| CODICI CER                        | AA030 CENERI E RESIDUI DI PIOMBO (2)                                                                            |
| UTENTI                            | AA040 CENERI E RESIDUI DI RAME (2)                                                                              |
| REGISTRAZIONI                     | AA050 CENERI E RESIDUI DI ALLUMINIO (2)                                                                         |
| NOTIFICATORI                      | AA060 CENERI E RESIDUI DI VANADIO (2)                                                                           |
| IMPIANTI DESTINAZIONE             | AA070 CENERI E RESIDUI (2) CONTENENTI METALLI O COMPOSTI                                                        |
| SPED.VER SO CE-EXPORT             | AA080 RIFIUTI, ROTTAMI E RESIDUI DI TALLIO                                                                      |
| SPED.DA CE-IMPORT                 | AA090 RIFIUTI E RESIDUI DI ARSENICO (2)                                                                         |
| TRANSITI                          | AA100 RESIDUI E RESIDUI DI MERCURIO (2)                                                                         |
|                                   | AA110 RESIDUI DELLA PRODUZIONE DI ALLUMINIO, NON                                                                |
|                                   |                                                                                                    |
| VIDEATE APERTE                    |                                                                                                    |
| CODICI RIFIUTI OCSE               |                                                                                                    |
| × Chiudi Tutto                    |                                                                                                    |
|                                   |                                                                                                    |
|                                   |                                                                                                    |

| ≡ SISPED                          |                                                                                                    |  |
|-----------------------------------|----------------------------------------------------------------------------------------------------|--|
| Elenco videate                    | Utente SISPED ruolo Sistema                                                                                       |  |
| - SERVIZIO                        |                                                                                                    |  |
| PROFILO                           | × CODICI RIFIUTI BASILEA                                                                                          |  |
| TABELLE                           | CODICI DIFILITI DASU FAL Sano state travete 120 debe: quel contrado con i testi frencia, ensure modificare i deti |  |
| -AC<br>-OC<br>-STATI              | CODICI RIFIUTI BASILEA: Sub state tovate 120 irgin, pub schere con rash recta, opput modulcate rash               |  |
| COMUNI                            | COD.BAS. DESCRIZIONE                                                                                              |  |
| -CODICI Y<br>-CODICI RIFIUTI OCSE | A1 RIFIUTI DI METALLI O CONTENENTI METALLI                                                                        |  |
| CODICI RIFIUTI BASILEA            | A1010 RIFIUTI DI METALLO E RIFIUTI CHE CONSISTONO DI LEGHE DI UNO DEI SEGU                                        |  |
| CODICI CER                        | A1020 RIFIUTI CHE HANNO COME COMPONENTI O AGENTI INQUINANTI (ESCLUSI I R                                          |  |
| UTENTI                            | A1030 RIFIUTI CHE HANNO COME COMPONENTI O AGENTI INQUINANTI UNO DEI SE                                            |  |
| REGISTRAZIONI                     | A1040 RIFIUTI CHE HANNO COME COMPONENTI UNO DEI SEGUENTI ELEMENTI:- ME                                            |  |
| NOTIFICATORI                      | > A1050 FANGHI DA GALVANIZZAZIONE                                                                                 |  |
| IMPIANTI DESTINAZIONE             | > A1060 RIFIUTI FLUIDI PRODOTTI DAL DECAPAGGIO DEI METALLI                                                        |  |
| SPED.VERSO CE-EXPORT              | A1070 RESIDUI DI LISCIVAZIONE PRODOTTI DAL TRATTAMENTO DELLO ZINCO, POLV                                          |  |
| IN SPED.DA CE-IMPORT              | A1080 RESIDUI DI ZINCO NON RIPORTATI NELL'ELENCO B, CONTENENTI PIOMBO E C                                         |  |
| I TRANSITI                        | A1090 CENERI PRODOTTE DALL'INCENERIMENTO DI CAVI ISOLATI DI RAME                                                  |  |
| ISPEZIONI                         |                                                                                                    |  |
|                                   |                                                                                                    |  |
| VIDEATE APERTE                    |                                                                                                    |  |
| CODICI RIFIUTI BASILEA            |                                                                                                    |  |
| × Chiudi Tutto                    |                                                                                                    |  |
|                                   |                                                                                                    |  |
|                                   |                                                                                                    |  |

| ∃ SISPED                          |        |              |                                                                       |   |  |  |  |  |  |  |  |
|-----------------------------------|--------|--------------|-----------------------------------------------------------------------|---|--|--|--|--|--|--|--|
| Elenco videate                    | Utente | SISPED ruc   | lo Sistema                                                            |   |  |  |  |  |  |  |  |
| SERVIZIO                          |        |              |                                                                       |   |  |  |  |  |  |  |  |
| PROFILO                           | ×      | × CODICI CER |                                                                       |   |  |  |  |  |  |  |  |
| TABELLE                           |        |              |                                                                       |   |  |  |  |  |  |  |  |
| -AC<br>-OC<br>-STATI              |        | CODICI CER   | : Riga 3 di 973 🛛 🕻 🔪 🔊 📿 🔚 🚺 🗂 🕂 💾                                   |   |  |  |  |  |  |  |  |
| COMUNI                            |        | COD.CER      | DESCRIZIONE                                                           |   |  |  |  |  |  |  |  |
| -CODICI Y<br>-CODICI RIFIUTI OCSE | >      | 010101       | RIFIUTI DA ESTRAZIONE DI MINERALI METALLIFERI                         | A |  |  |  |  |  |  |  |
| -CODICI RIFIUTI BASILEA           | 5      | 010102       | RIFIUTI DA ESTRAZIONE DI MINERALI NON METALLIFERI                     |   |  |  |  |  |  |  |  |
| CODICI CER                        | >      | 0103         | RIFIUTI PRODOTTI DA TRATTAMENTI CHIMICI E FISICI DI MINERALI METALLIF |   |  |  |  |  |  |  |  |
| UTENTI                            | >      | 010304       | STERILI CHE POSSONO GENERARE ACIDO PRODOTTI DALLA LAVORAZIONE         |   |  |  |  |  |  |  |  |
| REGISTRAZIONI                     | >      | 010305       | ALTRI STERILI CONTENENTI SOSTANZE PERICOLOSE                          |   |  |  |  |  |  |  |  |
| NOTIFICATORI                      | >      | 010306       | STERILI DIVERSI DA QUELLI DI CUI ALLE VOCI 01 03 04 E 01 03 05        |   |  |  |  |  |  |  |  |
| IMPIANTI DESTINAZIONE             | >      | 010307       | ALTRI RIFIUTI CONTENENTI SOSTANZE PERICOLOSE PRODOTTE DA TRATTA       |   |  |  |  |  |  |  |  |
| SPED.VERSO CE-EXPORT              | >      | 010308       | POLVERI E RESIDUI AFFINI, DIVERSI DA QUELLI DI CUI ALLA VOCE 01 03 07 |   |  |  |  |  |  |  |  |
| SPED DA CE-IMPORT                 | >      | 010309       | FANGHI ROSSI DERIVANTI DALLA PRODUZIONE DI ALLUMINA, DIVERSI DA Q     |   |  |  |  |  |  |  |  |
|                                   | >      | 010310       | FANGHI ROSSI DERIVANTI DALLA PRODUZIONE DI ALLUMINA CONTENENTI S      |   |  |  |  |  |  |  |  |
|                                   | >      | 010399       | RIFIUTI NON SPECIFICATI ALTRIMENTI                                    | - |  |  |  |  |  |  |  |
| ISPEZIONI                         |        |              |                                                                       |   |  |  |  |  |  |  |  |
| VIDEATE APERTE                    |        |              |                                                                       |   |  |  |  |  |  |  |  |
| CODICI CER                        |        |              |                                                                       |   |  |  |  |  |  |  |  |
| × Chiudi Tutto                    |        |              |                                                                       |   |  |  |  |  |  |  |  |
|                                   |        |              |                                                                       |   |  |  |  |  |  |  |  |
|                                   |        |              |                                                                       |   |  |  |  |  |  |  |  |

#### Notificatori

La tabella dei notificatori contiene i dati anagrafici di tutti i notificatori a cui le AC autorizzano le notifiche di esportazione o di spedizione in uscita verso il territorio dell'Unione europea (UE).

I dati anagrafici dei notificatori vengono inseriti dalle relative AC di spedizione contestualmente al rilascio dell'autorizzazione alla spedizione e alla registrazione della notifica nel Sistema, come vedremo successivamente, oppure indipendentemente da questa direttamente sulla form dei dati dei notificatori.

| ∃ SISPED                                                                                                    |                                                                                                    |                                                                                                    | Cmd:                                                  |
|----------------------------------------------------------------------------------------------------|----------------------------------------------------------------------------------------------------|----------------------------------------------------------------------------------------------------|-------------------------------------------------------|
| Elenco videate                                                                                                    | NOTIFICATORI      NOTIFICATORI: Sono state trovate 4 righe; puoi scorrerle con i tasti freccia, oppure modificare i o NOTIFICATORI: Riga 1 di 4                                                                                                    | dati                                                                                                    |                                                       |
| DESTINATARI<br>ESPORTAZIONI<br>IMPORTAZIONI<br>TRANSITI<br>VIAGGI<br>VIDEATE APERTE<br>NOTIFICATORI<br>× Chiudi Tutto | CODICE       RAGIONE SOCIALE       CODICE FISCALE       INDIRIZZO         5       INTERMEDIAZIONI RIFIUTI       INT001       VIA DEI GIGLI         6       NOTIFICATORE IMPIANTO NU       NTF004       VIA DELLE ROSE         7       MARIO VERDI NOTIFICHE       FFFSSS       VIA DELLE ROSE         8       NUOVO IMPIANTO RICICLO       VEV1234567       VIA DEI CAMPI         2       -       -       -         3       -       -       - | NUM.     COMUNE       16     VENEZIA       SNC     ANNONE VENETO       35     VENEZIA       15     VENEZIA       16     Initial State | 30 <sup>,</sup><br>30 <sup>,</sup><br>30 <sup>,</sup> |

I passi per l'inserimento di un nuovo notificatore sono i seguenti:

- Accesso al menù dei notificatori;
- Inserimento di un nuova riga con il tasto +;
- Inserimento dei dati del notificatore nella maschera di dettaglio: ragione sociale, codice fiscale, indirizzo, numero civico e CAP;

| ≡ SISPED                                                                                            | c                                                                                                    |
|----------------------------------------------------------------------------------------------------|----------------------------------------------------------------------------------------------------|
| Elenco videate A<br>TABELLE<br>REGISTRAZIONI<br>UTENTI                                              | × NOTIFICATORI     NOTIFICATORI: Puol inserire una nuova riga scrivendo i dati direttamente qui. Per salvarli premi il tasto      NOTIFICATORI: Nuova Riga     ≪ < > >> |
| NOTIFICATORI<br>DESTINATARI<br>ESPORTAZIONI<br>IMPORTAZIONI<br>TRANSITI<br>VIAGGI<br>VIDEATE APERTE | CODICE RAG. SOCIALE COD. FISCALE INDIRIZZO COMUNE COMUNE CAP PROV. AUT.                                                                                                 |
| NOTIFICATORI<br>X Chiudi Tutto                                                                      |                                                                                                    |

- Scelta del comune dalla lista dei comuni con il tasto di ricerca ... ;

| ≡ SISPED                                                          |                                                                                                    |  |                  |        |                                                                                    |  |  |  |
|-------------------------------------------------------------------|----------------------------------------------------------------------------------------------------|--|------------------|--------|------------------------------------------------------------------------------------|--|--|--|
| Elenco videate ^                                                  | NOTIFICATORI<br>NOTIFICATORI: Puol inse<br>NOTIFICATORI: Nuove<br>COMUNI: Inserisci culta riga evidenziata i criteri di ricerca, poi premi il tasto 20, per cercare i dati nel dat.<br>COMUNI: Inserisci culta i di verza EQ X |  |                  |        |                                                                                    |  |  |  |
| DESTINATARI<br>ESPORTAZIONI<br>IMPORTAZIONI<br>TRANSITI<br>VIAGGI | RAG. SOCIALE<br>COD. FISCALE<br>INDIRIZZO<br>COMUNE                                                                                                    |  | ISTAT            | COMUNE | PROV<br>AGRIGENTO<br>ALESSANDRIA                                                   |  |  |  |
| VIDEATE APERTE<br>NOTIFICATORI<br>X Chiudi Tutto                  | AU1.                                                                                                    |  | ><br>><br>><br>> |        | AOSTA<br>ASCOLIPICENO<br>L'AQUILA<br>AREZZO<br>ASTI<br>AVELLINO<br>BARI<br>BERGAMO |  |  |  |
|                                                                   |                                                                                                    |  |                  |        |                                                                                    |  |  |  |

Il comune potrà essere selezionato dalla provincia di appartenenza scegliendo quest'ultima dal menù a tendina e quindi completando la ricerca con il tasto  $\leq$ . Al termine la scelta va confermata con il tasto  $\leq$ .

L'AC di spedizione di riferimento viene inserita direttamente dal sistema.

Al termine dell'inserimento dei dati, il notificatore va salvato con il tasto .

Eventuali cancellazioni, previa conferma, vanno effettuate con il tasto **i**, mentre eventuali modifiche vanno effettuate inserendo direttamente i dati nella maschera di dettaglio del notificatore e salvando, al termine, con il tasto **u**.

Le ricerche possono essere effettuate, come spiegato nelle funzionalità generali, andando in modalità di ricerca con il tasto  $\bigcirc$ , inserendo eventuali criteri di ricerca direttamente sui campi e estraendo i dati con il tasto trova  $\boxdot$ . Il passaggio dalla modalità di visualizzazione a lista a quello a dettaglio si ottiene tramite i tasti  $\equiv$  e  $\equiv$ .

#### Produttori

La tabella dei produttori contiene i dati anagrafici di tutti i produttori/detentori indicati nelle notifiche di esportazione o di spedizione in uscita verso il territorio dell'Unione europea (UE).

I dati anagrafici dei produttori vengono inseriti dalle relative AC di spedizione contestualmente al rilascio dell'autorizzazione alla spedizione e alla registrazione della notifica nel Sistema, come vedremo successivamente, oppure indipendentemente da questa direttamente sulla form dei dati dei produttori.

| ∃ SISPED              |        |        |                                    |                         |                                 |      |         |       | Сп   | nd:        | ж. |
|-----------------------|--------|--------|------------------------------------|-------------------------|---------------------------------|------|---------|-------|------|------------|----|
| Elenco videate        | Utente | SISPED | ruolo Sistema                      |                         |                                 |      |         |       |      |            |    |
| SERVIZIO              |        |        |                                    |                         |                                 |      |         |       |      |            |    |
| PROFILO               | ×      | PROD   | UTTORI                             |                         |                                 |      |         |       |      |            |    |
| TABELLE               | - PI   |        | )RI: Sono state trovate 2 rinhe: n | uoi scorrerle con i tas | ti freccia, oppure modificare i | dati |         |       |      |            |    |
| UTENTI                |        |        |                                    |                         |                                 | uu   |         |       |      |            |    |
| REGISTRAZIONI         |        | RODUTI |                                    |                         |                                 |      |         |       |      |            |    |
| NOTIFICATORI          |        | CODICE | RAGIONE SOCIALE                    | COD.FIS.                | INDIRIZZO                       | NUM. | COMUNE  | CAP   | PROV | AUT.       |    |
| PRODUTTORI            | >      | 1      | PRODUTTORE DI TEST                 | 585754                  | VIA DELLA CHIMICA               | 12   | LIVORNO | 57100 | LI   | REGIONE TO | -  |
| IMPIANTI DESTINAZIONE | >      | 2      | DISCARICA COMUNALE                 | 335566                  | ZONA INDUSTRIALE                | SNC  | LIVORNO | 57100 | LI   | REGIONE TO |    |
| DESTINATARI           | >      |        |                                    |                         |                                 |      |         |       |      |            |    |
| SPED.VERSO UE-EXPORT  | >      |        |                                    |                         |                                 |      |         |       |      |            |    |
| SPED.DA UE-IMPORT     |        |        |                                    |                         |                                 |      |         |       |      |            |    |
| - TRANSITI            |        |        |                                    |                         |                                 |      |         |       |      |            | -  |
| ISPEZIONI             |        |        |                                    |                         |                                 |      |         |       |      |            |    |

I passi per l'inserimento di un nuovo produttore sono i seguenti:

- Accesso al menù dei produttori;
- Inserimento di un nuova riga con il tasto +;
- Inserimento dei dati del produttore nella maschera di dettaglio: ragione sociale, codice fiscale, indirizzo, numero civico e CAP;

| ∃ SISPED              |                                                                                                   | Cmd:    |
|-----------------------|---------------------------------------------------------------------------------------------------|---------|
| Elenco videate        | Utente SISPED ruolo Sistema                                                                       |         |
| SERVIZIO              |                                                                                                   |         |
| PROFILO               | × PRODUTTORI                                                                                      |         |
| TABELLE               | PRODUTTORI: Puoi inserire una nuova riga scrivendo i dati direttamente qui. Per salvarli premi il | tasto 🔟 |
| UTENTI                |                                                                                                   |         |
| REGISTRAZIONI         |                                                                                                   |         |
| NOTIFICATORI          | CODICE                                                                                            |         |
| PRODUTTORI            | RAG. SOCIALE                                                                                      |         |
| IMPIANTI DESTINAZIONE | COD.FIS.                                                                                          |         |
| DESTINATARI           | INDIRIZZO                                                                                         |         |
| SPED.VERSO UE-EXPORT  | COMUNE CAP PROV.                                                                                  |         |
| SPED.DA UE-IMPORT     | AUT.                                                                                              |         |
| - TRANSITI            |                                                                                                   |         |
| ISPEZIONI             |                                                                                                   |         |
| VIDEATE APERTE        |                                                                                                   |         |
| PRODUTTORI            |                                                                                                   |         |

- Scelta del comune dalla lista dei comuni con il tasto di ricerca ... ;

| Jtente SISPED ruo | lo Sistema |             |              |                                                           |                   |                                    |      |  |
|-------------------|------------|-------------|--------------|-----------------------------------------------------------|-------------------|------------------------------------|------|--|
| × PRODU           | TTORI      | ××          | □ *<br>Ric   | cerca COMUNI                                              |                   |                                    |      |  |
| PRODUTTORI:       | Puoi inser | <b>0</b> C0 | OMUNI: Inser | isci nella riga evidenziata i criteri di ricerca, poi pre | emi il tasto 🔍 pe | r cercare i dati nel dat.          |      |  |
| PRODUTTOR         |            | (           | COMUNI: Ins  | erisci criteri di ricerca 🔍 🗙                             |                   |                                    |      |  |
| CODICE            |            | ~           | ISTAT        | COMUNE                                                    | PRC               | V                                  |      |  |
| RAG. SOCIALE      |            |             |              |                                                           |                   |                                    |      |  |
| COD.FIS.          |            | >           |              |                                                           | B                 | ERGAMO                             |      |  |
| INDIRIZZO         |            | >           |              |                                                           | U B               | ELLA                               |      |  |
| COMUNE            |            | >           |              |                                                           | B                 | ENEVENTO                           |      |  |
| AUT.              |            | >           |              |                                                           |                   | OLOGNA<br>RINDISI                  |      |  |
|                   |            | >           |              |                                                           | 0 B               | RESCIA                             |      |  |
|                   |            | >           |              |                                                           | U B/              | ARLETTA-ANDRIA-TH<br>DI ZANO/BOZEN | IANI |  |
|                   |            | >           |              |                                                           | C.                | AGLIARI                            |      |  |
|                   |            | >           |              |                                                           |                   | AMPOBASSO<br>ASERTA                | -    |  |
|                   |            |             | _            |                                                           |                   |                                    |      |  |

Il comune potrà essere selezionato dalla provincia di appartenenza scegliendo quest'ultima dal menù a tendina e quindi completando la ricerca con il tasto  $\stackrel{!}{\checkmark}$ . Al termine la scelta va confermata con il tasto  $\checkmark$ .

L'AC di spedizione di riferimento viene inserita direttamente dal sistema.

Al termine dell'inserimento dei dati, il produttore va salvato con il tasto 🗉.

Eventuali cancellazioni, previa conferma, vanno effettuate con il tasto  $\overline{\bullet}$ , mentre eventuali modifiche vanno effettuate inserendo direttamente i dati nella maschera di dettaglio del produttore e salvando, al termine, con il tasto  $\square$ .

Le ricerche possono essere effettuate, come spiegato nelle funzionalità generali, andando in modalità di ricerca con il tasto  $\bigcirc$ , inserendo eventuali criteri di ricerca direttamente sui campi e estraendo i dati con il tasto trova  $\boxdot$ . Il passaggio dalla modalità di visualizzazione a lista a quello a dettaglio si ottiene tramite i tasti  $\equiv$  e  $\equiv$ .

## Impianti di destinazione

La tabella degli impianti di destinazione contiene i dati anagrafici di tutti gli impianti di destinazione per i quali le AC autorizzano le notifiche di importazione o di spedizione in entrata dal territorio dell'UE.

I dati anagrafici degli impianti di destinazione vengono inseriti dalle relative AC di destinazione contestualmente al rilascio dell'autorizzazione alla spedizione e alla registrazione della notifica nel Sistema, come vedremo successivamente, oppure indipendentemente da questa direttamente sulla form dei dati degli impianti di destinazione.

| ≡ SISPED                                                                                                    |        |         |                      |                |                  |      |        |   |  |  |
|----------------------------------------------------------------------------------------------------|--------|---------|----------------------|----------------|------------------|------|--------|---|--|--|
| Elenco videate                                                                                                    | Utente | MARIO   | ROSSI ruolo MATTM    |                |                  |      |        |   |  |  |
| PROFILO     × IMPIANTI DESTINAZIONE                                                                                       |        |         |                      |                |                  |      |        |   |  |  |
| AC<br>OC  IMPIANTI DESTINAZIONE: Sono state trovate 2 righe; puoi scorrerle con i tasti freccia, oppure modificare i dati |        |         |                      |                |                  |      |        |   |  |  |
| -STATI<br>-COMUNI                                                                                                    | I      | MPIANTI | DESTINAZIONE: Riga 1 | di 2 🔍 🖃       | 0 1 + 🗉          |      |        |   |  |  |
| -CODICI Y<br>-CODICI RIFIUTI OCSE                                                                                         |        | COD     | Ragione sociale      | codice fiscale | INDIRIZZO        | NUM. | COMUNE |   |  |  |
| -CODICI RIFIUTI BASILEA                                                                                                   | >      | 1       | IMPIANTO LAZIO       | LZZ            | VIA DELLA CRUSCA | 15   | ROMA   | F |  |  |
| CODICI CER                                                                                                    | >      | 2       | IMPIANTO TOSCANA     | TSC000         | VIA DELLE NAVI   | 21   | CHIUSI | S |  |  |
| UTENTI                                                                                                    | >      |         |                      |                |                  |      |        |   |  |  |
| REGISTRAZIONI                                                                                                    | >      |         |                      |                |                  |      |        |   |  |  |
| NOTIFICATORI                                                                                                    | >      |         |                      |                |                  |      |        |   |  |  |
| IMPIANTI DESTINAZIONE                                                                                                    | >      |         |                      |                |                  |      |        |   |  |  |
| SPED.VER SO UE-EXPORT                                                                                                    | >      |         |                      |                |                  |      |        |   |  |  |
| SPED.DA UE-IMPORT                                                                                                    | >      |         |                      |                |                  |      |        |   |  |  |
| TRANSITI                                                                                                    |        |         |                      |                |                  |      |        |   |  |  |
| VIDEATE APERTE                                                                                                    |        |         |                      |                |                  |      |        |   |  |  |
| IMPIANTI DESTINAZIONE                                                                                                    |        |         |                      |                |                  |      |        |   |  |  |
| × Chiudi Tutto                                                                                                    |        |         |                      |                |                  |      |        | 2 |  |  |

I passi per l'inserimento di un nuovo impianto di destinazione sono i seguenti:

- Accesso al menù degli impianti di destinazione;
- Inserimento di un nuova riga con il tasto +;
- Inserimento dei dati dell'impianto di destinazione nella maschera di dettaglio: ragione sociale, codice fiscale, indirizzo, numero civico e CAP;

| ∃ SISPED                                                                                                    |                                                                                                    |
|----------------------------------------------------------------------------------------------------|----------------------------------------------------------------------------------------------------|
| Elenco videate                                                                                                    | Utente MARIO ROSSI ruolo MATTM                                                                                                    |
| PROFILO                                                                                                    | × IMPIANTI DESTINAZIONE                                                                                                    |
| AC<br>OC<br>STATI<br>COMUNI<br>CODICI Y<br>CODICI RIFIUTI OCSE<br>CODICI RIFIUTI BASILEA<br>CODICI CER<br>UTENTI<br>REGISTRAZIONI<br>NOTIFICATORI<br>IMPIANTI DESTINAZIONE<br>SPED.VERSO UE-EXPORT<br>SPED.DA UE-IMPORT<br>TRANSITI<br>VIDEATE APERTE<br>IMPIANTI DESTINAZIONE | IMPIANTI DESTINAZIONE: Puoi inserire una nuova riga scrivendo i dati direttamente qui. Per salvarli premi il tasto   IMPIANTI DESTINAZIONE: Nuova Riga   COD   Ragione sociale   codice fiscale   INDIRIZZO   COMUNE   ····   NUM. |
| × Chiudi Lutto                                                                                                    |                                                                                                    |

- Scelta del comune dalla lista dei comuni con il tasto di ricerca ...;

| ≡ SISPED                                                                                                    |                                                             |       |             |                                                                                                   |                             |                                                                                                    |   |
|----------------------------------------------------------------------------------------------------|-------------------------------------------------------------|-------|-------------|---------------------------------------------------------------------------------------------------|-----------------------------|----------------------------------------------------------------------------------------------------|---|
| Elenco videate A                                                                                                    |                                                             | ATORI | COMUNI: Ins | cerca COMUNI<br>erisci nella riga evidenziata i criteri di ricer<br>rentaci criteri di ricerca :: | ca, poi premi il tasto 🔍 pe | r cercare i dati nel dat                                                                                          |   |
| UESTINATARI<br>ESPORTAZIONI<br>IMPORTAZIONI<br>TRANSITI<br>VIAGGI<br>VIDEATE APERTE<br>NOTIFICATORI<br>X Chaudi Tutto | RAG. SOCIALE<br>COD. FISCALE<br>INDIRIZZO<br>COMUNE<br>AUT. |       | ISTAT       | COMUNE                                                                                            | PRO                         | V<br>SRIGENTO<br>LESSANDRIA<br>VCONA<br>SSTA<br>SCOLI PICENO<br>AQUILA<br>REZZO<br>STI<br>FILINO<br>ARI<br>ERGAMO | • |

Il comune potrà essere selezionato dalla provincia di appartenenza scegliendo quest'ultima dal menù a tendina e quindi completando la ricerca con il tasto  $\leq$ . Al termine la scelta va confermata con il tasto  $\leq$ .

L'AC di destinazione di riferimento viene inserita direttamente dal sistema.

Al termine dell'inserimento dei dati, l'impianto di destinazione va salvato con il tasto .

Eventuali cancellazioni, previa conferma, vanno effettuate con il tasto **•**, mentre eventuali modifiche vanno effettuate inserendo direttamente i dati nella maschera di dettaglio dell'impianto di destinazione e salvando, al termine, con il tasto **•**.

Le ricerche possono essere effettuate, come spiegato nelle funzionalità generali, andando in modalità di ricerca con il tasto  $\bigcirc$ , inserendo eventuali criteri di ricerca direttamente sui campi e estraendo i dati con il tasto trova  $\boxdot$ . Il passaggio dalla modalità di visualizzazione a lista a quello a dettaglio si ottiene tramite i tasti  $\equiv$  e  $\equiv$ .

#### Destinatari

La tabella dei destinatari contiene i dati anagrafici di tutti i destinatari od importatori indicati nelle notifiche di importazione o di spedizione in entrata dal territorio dell'UE.

I dati anagrafici dei destinatari vengono inseriti dalle relative AC di destinazione contestualmente al rilascio dell'autorizzazione alla spedizione e alla registrazione della notifica nel Sistema, come vedremo successivamente, oppure indipendentemente da questa direttamente sulla form dei dati dei destinatari.

| ∃ SISPED              |        |                                                                                                    |                      |                |           |      |        |      | Cmd:            |   |  |  |  |  |
|-----------------------|--------|----------------------------------------------------------------------------------------------------|----------------------|----------------|-----------|------|--------|------|-----------------|---|--|--|--|--|
| Elenco videate        | Utente | SISPED ru                                                                                                   | olo Sistema          |                |           |      |        |      |                 |   |  |  |  |  |
| SERVIZIO              |        |                                                                                                    |                      |                |           |      |        |      |                 |   |  |  |  |  |
| PROFILO               | ×      | DESTINATARI                                                                                                 |                      |                |           |      |        |      |                 |   |  |  |  |  |
| TABELLE               | O DE   | DESTINATARI: Puoi inserire una nuova riga scrivendo i dati direttamente qui. Per salvarli premi il tasto 🛄. |                      |                |           |      |        |      |                 |   |  |  |  |  |
| UTENTI                | Ē      |                                                                                                    |                      |                |           |      |        |      |                 |   |  |  |  |  |
| REGISTRAZIONI         |        | 1                                                                                                    |                      |                |           |      |        |      |                 |   |  |  |  |  |
| NOTIFICATORI          |        | CODICE                                                                                                    | RAGIONE SOCIALE      | CODICE FISCALE | INDIRIZZO | NUM. | COMUNE | PROV | AC              |   |  |  |  |  |
| PRODUTTORI            | >      | 1                                                                                                    | DESTINATARIO DI TEST | 123456789      | VIA VOLTA | 12   | EMPOLI | FI   | REGIONE TOSCANA | * |  |  |  |  |
| IMPIANTI DESTINAZIONE |        |                                                                                                    |                      |                |           |      |        |      |                 |   |  |  |  |  |
| DESTINATARI           |        |                                                                                                    |                      |                |           |      |        |      |                 |   |  |  |  |  |
| SPED.VERSO UE-EXPORT  | 5      |                                                                                                    |                      |                |           |      |        |      |                 |   |  |  |  |  |
| SPED.DA UE-IMPORT     | >      |                                                                                                    |                      |                |           |      |        |      |                 |   |  |  |  |  |
| TRANSITI              | >      |                                                                                                    |                      |                |           |      |        |      |                 |   |  |  |  |  |
| ISPEZIONI             | >      |                                                                                                    |                      |                |           |      |        |      |                 | - |  |  |  |  |
| VIDEATE APERTE        |        |                                                                                                    |                      |                |           |      |        |      |                 |   |  |  |  |  |
| DESTINATARI           |        |                                                                                                    |                      |                |           |      |        |      |                 |   |  |  |  |  |

I passi per l'inserimento di un nuovo destinatario sono i seguenti:

- Accesso al menù dei destinatari;
- Inserimento di un nuova riga con il tasto +;
- Inserimento dei dati del destinatario/importatore nella maschera di dettaglio: ragione sociale, codice fiscale, indirizzo, numero civico e CAP;

| ≡ SISPED                |                                                                                                    | Cmd: |
|-------------------------|----------------------------------------------------------------------------------------------------|------|
| Elenco videate          | Utente SISPED ruolo Sistema                                                                                  |      |
| SERVIZIO                |                                                                                                    |      |
| PROFILO                 | × DESTINATARI                                                                                                |      |
| TABELLE                 | n DESTINATARI: Puoi inserire una nuova riga scrivendo i dati direttamente gui. Per salvarii oremi il tasto 🎹 |      |
| UTENTI                  |                                                                                                    |      |
| REGISTRAZIONI           |                                                                                                    |      |
| NOTIFICATORI            | CODICE                                                                                                    |      |
| PRODUTTORI              | RAGIONE SOCIALE                                                                                              |      |
| IMPIANTI DESTINAZIONE   | CODICE FISCALE                                                                                               |      |
| DESTINATARI             | INDIRIZZO NUM.                                                                                               |      |
| IN SPED.VERSO UE-EXPORT | COMUNE CAP PROV                                                                                              |      |
| IN SPED.DA UE-IMPORT    | AUT.                                                                                                    |      |
| TRANSITI                |                                                                                                    |      |
| ISPEZIONI               |                                                                                                    |      |
| VIDEATE APERTE          |                                                                                                    |      |
| DESTINATARI             |                                                                                                    |      |

- Scelta del comune dalla lista dei comuni con il tasto di ricerca ...;

| ≡ SISPED              |                         |             |            |                                                             |                                          |
|-----------------------|-------------------------|-------------|------------|-------------------------------------------------------------|------------------------------------------|
| Elenco videate        | Utente SISPED ruolo Sis | tema        |            |                                                             |                                          |
| SERVIZIO              |                         |             | <b>D</b> A |                                                             |                                          |
| PROFILO               | × DESTINATA             | RI          | Ri         | cerca COMUNI                                                |                                          |
| TABELLE               | DESTINATARI: Puoi       | inser       |            |                                                             |                                          |
| UTENTI                | DESTINATARI: Nu         | ova F       |            | erisci nella riga evidenziata i criteri di ricerca, poi pre | mi il tasto 🕰 per cercare i dati nel dat |
| REGISTRAZIONI         |                         |             |            | serisci criteri di ricerca                                  |                                          |
| NOTIFICATORI          | CODICE                  |             | ISTAT      | COMUNE                                                      | PROV                                     |
| PRODUTTORI            | RAGIONE SOCIALE         |             |            |                                                             |                                          |
| IMPIANTI DESTINAZIONE | CODICE FISCALE          | - >         |            |                                                             |                                          |
| DESTINATARI           | INDIRIZZO               | >           |            |                                                             | AGRIGENTO                                |
| SPED.VER SO UE-EXPORT | COMUNE                  | <b>&gt;</b> |            |                                                             | ALESSANDRIA                              |
| SPED.DA UE-IMPORT     | AUT.                    | ·· >        |            |                                                             | VALLE D'AOSTA/VALLÉE D'AOSTE             |
| - TRANSITI            |                         |             |            |                                                             |                                          |
| ISPEZIONI             |                         |             |            |                                                             | AREZZO                                   |
| VIDEATE APERTE        |                         | >           |            |                                                             | AVELLINO                                 |
| DESTINATARI           |                         |             |            |                                                             |                                          |
| × Chiudi Tutto        |                         |             |            |                                                             |                                          |

Il comune potrà essere selezionato dalla provincia di appartenenza scegliendo quest'ultima dal menù a tendina e quindi completando la ricerca con il tasto  $\leq$ . Al termine la scelta va confermata con il tasto  $\checkmark$ .

L'AC di destinazione di riferimento viene inserita direttamente dal sistema.

Al termine dell'inserimento dei dati, il destinatario va salvato con il tasto .

Eventuali cancellazioni, previa conferma, vanno effettuate con il tasto **•**, mentre eventuali modifiche vanno effettuate inserendo direttamente i dati nella maschera di dettaglio dell'impianto di destinazione e salvando, al termine, con il tasto **•**.

Le ricerche possono essere effettuate, come spiegato nelle funzionalità generali, andando in modalità di ricerca con il tasto  $\bigcirc$ , inserendo eventuali criteri di ricerca direttamente sui campi e estraendo i dati con il tasto trova  $\boxdot$ . Il passaggio dalla modalità di visualizzazione a lista a quello a dettaglio si ottiene tramite i tasti  $\equiv$  e  $\equiv$ .

## Notifiche di esportazione o di spedizione in uscita verso il territorio dell'Unione europea

La tabella delle esportazioni/spedizioni in uscita verso il territorio dell'UE contiene i dati relativi alle notifiche inseriti dalle AC di spedizione contestualmente al processo di autorizzazione delle stesse.

La maschera delle notifiche di esportazione/spedizione in uscita verso il territorio della UE è accessibile dal menù " 'Spedizioni verso UE – EXPORT sulla sinistra.

| ∃ SISPED                |                                                                                                    |                                              |                 |              |        |        |                      |               |                   | Cmd:            |  |  |  |
|-------------------------|----------------------------------------------------------------------------------------------------|----------------------------------------------|-----------------|--------------|--------|--------|----------------------|---------------|-------------------|-----------------|--|--|--|
| Elenco videate          | Utente                                                                                                    | MARIO ROS                                    | SSI ruolo MATTM |              |        |        |                      |               |                   |                 |  |  |  |
| PROFILO                 |                                                                                                    |                                              |                 |              |        |        |                      |               |                   |                 |  |  |  |
| TABELLE                 | ×                                                                                                    | < Sped.verso UE-Export                       |                 |              |        |        |                      |               |                   |                 |  |  |  |
| UTENTI                  | Sped.verso UE-Export: Sono state trovate 2 righe; puoi scorrerle con i tasti freccia, oppure modificare i dati |                                              |                 |              |        |        |                      |               |                   |                 |  |  |  |
| REGISTRAZIONI           |                                                                                                    | Sned verso IIE-Evrord: Rice 1 di 2 0 🚍 🕼 🕒 🛄 |                 |              |        |        |                      |               |                   |                 |  |  |  |
| NOTIFICATORI            |                                                                                                    |                                              |                 |              |        |        |                      |               |                   | 1               |  |  |  |
| IMPIANTI DESTINAZIONE   |                                                                                                    | NOTIFICA                                     | DATA AUT.       | DATA SCAD.   | VIAGGI | AUT.   | NOTIFICATORE         | AUTORITA'     | NAZ. IMPORTATRICE | STATO           |  |  |  |
| 🗁 SPED.VER SO UE-EXPORT | >                                                                                                    | IT010000                                     | 02/04/2017      | 02/04/2018 📰 | 5      | 100,00 | NOTIFICATORE LAZIO   | REGIONE LAZIO | GERMANIA          | AUTORIZZATO 🗸 🔺 |  |  |  |
| NOTIFICHE               | >                                                                                                    | IT011000                                     | 01/02/2017      | 01/02/2018   | 3      | 20,00  | ESPORTAZIONI TOSCANA | REGIONE TOS   |                   | AUTORIZZATO ~   |  |  |  |
| VIAGGI                  | ➤                                                                                                    |                                              |                 |              |        |        |                      |               |                   | ~               |  |  |  |
| SPED.DA UE-IMPORT       | >                                                                                                    |                                              | EE*             |              |        |        |                      |               |                   | ~               |  |  |  |
| TRANSITI                | >                                                                                                    |                                              |                 |              |        |        |                      |               |                   | ~               |  |  |  |
|                         | >                                                                                                    |                                              |                 |              |        |        |                      |               |                   | ~               |  |  |  |
| VIDEATE APERTE          | >                                                                                                    |                                              |                 |              |        |        |                      |               |                   | ~               |  |  |  |
| IMPIANTI DESTINAZIONE   | >                                                                                                    |                                              |                 |              |        |        |                      |               |                   | ✓ -             |  |  |  |
| Sped.verso UE-Export    |                                                                                                    |                                              |                 |              |        |        |                      |               |                   |                 |  |  |  |
| × Chiudi Tutto          |                                                                                                    |                                              |                 |              |        |        |                      | Viaggi        |                   |                 |  |  |  |

La parte superiore presenta un elenco dei dati delle notifiche di competenza della AC che le sta visualizzando

| SPED.VERSO UE-EXPORT |          |                  |               |           |                | Viaggi |
|----------------------|----------|------------------|---------------|-----------|----------------|--------|
| SPED.DA UE-IMPORT    | LISTA    | Y LISTA OCSE     | LISTA BASILEA | LISTA CER | LISTA ALLEGATI |        |
|                      | LIS      | TA Y: Nuova Riga | ۹0 ک          | + 🖻       |                |        |
|                      | <b>V</b> | COD. Y           |               | DES       | CRIZIONE       |        |
| Sped.verso UE-Export | >        |                  |               |           |                | A      |
| × Chiudi Tutto       | >        |                  |               |           |                |        |
|                      | >        |                  |               |           |                |        |
|                      | >        |                  |               |           |                |        |
|                      | >        |                  |               |           |                |        |
|                      | >        |                  |               |           |                |        |
|                      | >        |                  |               |           |                |        |
|                      |          |                  |               |           |                |        |
|                      | 4        |                  |               |           |                |        |

La parte inferiore presenta l'elenco dei rifiuti che verranno spediti, secondo i codici previsti dal Regolamento (CE) n. 1013/2016.

Per inserire una notifica di esportazione/spedizione in uscita verso il territorio della UE, la AC di spedizione effettua i seguenti passi:

- Accede al menù delle esportazioni;
- Inserisce una nuova riga con il tasto +;
- Inserisce i dati della notifica nella maschera di dettaglio;

| ∃ SISPED              |                                                                                                    | Cmd: |
|-----------------------|----------------------------------------------------------------------------------------------------|------|
| Elenco videate        | Utente SISPED ruolo Sistema                                                                                           |      |
| SERVIZIO              |                                                                                                    |      |
| PROFILO               | × Sped.verso UE-Export                                                                                                |      |
| TABELLE               | 🔒 Sped.verso UE-Export: Puoi inserire una nuova riga scrivendo i dati direttamente gui. Per salvarli premi il tasto 🎹 |      |
| UTENTI                |                                                                                                    |      |
| REGISTRAZIONI         |                                                                                                    |      |
| NOTIFICATORI          | NOTIFICA DATA AUT. DATA SCAD. STATO                                                                                   | /    |
| PRODUTTORI            | VIAGGI QTA AUT. DESTINAZIONE                                                                                          |      |
| IMPIANTI DESTINAZIONE | NOTIFICATORE                                                                                                    |      |
| DESTINATARI           | PRODUTTORE                                                                                                    |      |
| SPED.VERSO UE-EXPORT  |                                                                                                    |      |
| NOTIFICHE             |                                                                                                    |      |
| -VIAGGI<br>ISPEZIONI  | AC ··· OPERAZIONE ···                                                                                                 | /    |
| SPED.DA UE-IMPORT     | DOCUMENTO 1A                                                                                                    |      |
| TRANSITI              | Viaggi                                                                                                    |      |
| VIDEATE APERTE        | Ispezioni                                                                                                    |      |

Nella parte superiore vanno inseriti i seguenti dati:

- o numero della notifica, così come indicato nel documento di notifica;
- Data di autorizzazione e scadenza;
- o Stato 'autorizzato' della notifica
- Numero di viaggi e quantità autorizzata;
- Nazione importatrice/destinataria UE, eventualmente dall'elenco di nazioni proposto
- o Dati del notificatore;

Il tasto di selezione del notificatore ... consente di ricercarlo nella tabella dei notificatori già inseriti nel SISPED.

| LIGHOU MUCAND  |               |                                                                                                    |        |                             |            |                |      |         |  |  |  |  |  |  |  |
|----------------|---------------|----------------------------------------------------------------------------------------------------|--------|-----------------------------|------------|----------------|------|---------|--|--|--|--|--|--|--|
| III TABELLE    | × ESPOR       | TAZ                                                                                                    | IONI   |                             |            |                |      |         |  |  |  |  |  |  |  |
| REGISTRAZIONI  | 6 ESPORTAZIO  | <ul> <li>×</li> </ul>                                                                                             | □ ÷ _  |                             |            |                |      |         |  |  |  |  |  |  |  |
| UTENTI         | FSPORTAZI     |                                                                                                    |        |                             |            |                |      |         |  |  |  |  |  |  |  |
| NOTIFICATORI   |               | NOTIFICATORI: Puoi inserire una nuova riga scrivendo i dati direttamente qui. Per salvarli premi il tasto     II. |        |                             |            |                |      |         |  |  |  |  |  |  |  |
| DESTINATARI    | NOTIFICA      | IOTIFICA NOTIFICATORI: Nuova Riga 🔍 🖃 🕼 🕇 💾                                                                       |        |                             |            |                |      |         |  |  |  |  |  |  |  |
| ESPORTAZIONI   | VIAGGI        |                                                                                                    | CODICE | RAGIONE SOCIALE             | COD, FISC, | INDIRIZZO      | NUM. |         |  |  |  |  |  |  |  |
| IMPORTAZIONI   | NOTIFICATORE  |                                                                                                    | 5      | INTERMEDIAZIONI RIFIUTI     | INT001     | VIA DEI GIGLI  | 16   | VENEZI  |  |  |  |  |  |  |  |
| TRANSITI       | INDIRIZZO     | 5                                                                                                    | 7      | MARIO VERDI NOTIFICHE       | FFFSSS     | VIA DELLE ROSE | 35   | VENEZI  |  |  |  |  |  |  |  |
| VIAGGI         | COMUNE        | >                                                                                                    | 6      | NOTIFICATORE IMPIANTO NUOVO | NTF004     | VIA DELLE ROSE | SNC  | ANNONE  |  |  |  |  |  |  |  |
|                | AC            | >                                                                                                    | 8      | NUOVO IMPIANTO RICICLO      | VEV1234567 | VIA DEI CAMPI  | 15   | VENEZI/ |  |  |  |  |  |  |  |
| VIDEATE APERTE | Documento 1 A | ≥                                                                                                    |        |                             |            |                |      |         |  |  |  |  |  |  |  |
| ESPORTAZIONI   | Documento I A | ≻                                                                                                    |        |                             |            |                |      |         |  |  |  |  |  |  |  |
| × Chiudi Tutto |               | ≫                                                                                                    |        |                             |            |                |      |         |  |  |  |  |  |  |  |
|                |               | ≥                                                                                                    |        |                             |            |                |      |         |  |  |  |  |  |  |  |
|                |               | >                                                                                                    |        |                             |            |                |      |         |  |  |  |  |  |  |  |
|                | LISTA Y       |                                                                                                    |        |                             |            |                |      |         |  |  |  |  |  |  |  |
|                | LISTA CER:    | 4                                                                                                    | _      |                             | _          | -              |      | •       |  |  |  |  |  |  |  |
|                |               |                                                                                                    |        |                             |            |                |      |         |  |  |  |  |  |  |  |

Il notificatore va selezionato nella lista e quindi la scelta va confermata con il tasto 🗸

E' comunque possibile inserire il notificatore, qualora non sia già presente nella banca dati di SISPED, direttamente nella maschera di ricerca dei notificatori, premendo il tasto +.

La procedura di inserimento è analoga a quanto precedentemente descritto per l'inserimento del nuovo notificatore. Al termine, dopo aver salvato il nuovo soggetto, la scelta dello stesso nella notifica va confermata con il tasto v.

o dati del produttore dei rifiuti;.

Il tasto di selezione del produttore ... consente di ricercarlo nella tabella dei produttori già inseriti nel SISPED.

| ≡ SISPED              |                  |              |                          |                     |                   |                      |     |         |
|-----------------------|------------------|--------------|--------------------------|---------------------|-------------------|----------------------|-----|---------|
| Elenco videate        | Utente SISPED ru | iolo Sistema |                          |                     |                   |                      |     |         |
| SERVIZIO              |                  | A            |                          |                     |                   |                      |     |         |
| PROFILO               | × Sped.ve        | I × □ *      |                          |                     |                   |                      |     | _       |
| TABELLE               | Sped.verso U     |              |                          |                     |                   |                      |     |         |
| UTENTI                | Spert verso I    | PRODUTTO     | RI: Cliccando un tasto 🔰 | riporterai i dati s | selezionati nella | videata sottostante. |     |         |
| REGISTRAZIONI         | opea.veiso e     | PRODUTT      | ORI: Riga 1 di 1         | २ 🗉 🕼               | <b>i</b> + E      | <u> </u>             |     |         |
| NOTIFICATORI          | NOTIFICA         |              | DACIONE SO               |                     |                   | INDIDI770            | NUM |         |
| PRODUTTORI            | VIAGGI           |              |                          |                     | 424526272         |                      | 10  | EDORINI |
| IMPIANTI DESTINAZIONE | NOTIFICATORE     | > '          | IMPIANTO STOCCAGGI       | U LAZIOJ            | 154526575         | VIA DEI CARPINI      | 12  | FROSIN  |
| DESTINATARI           | PRODUTTORE       |              |                          |                     |                   |                      |     |         |
| SPED.VERSO UE-EXPORT  | LUOGO DI         | 2            |                          |                     |                   |                      |     |         |
| NOTIFICHE             | PRODUZIONE       | >            |                          |                     |                   |                      |     |         |
|                       | AC               | >            |                          |                     |                   |                      |     |         |
|                       | DOCUMENTO 1      | >            |                          |                     |                   |                      |     |         |
|                       |                  | >            |                          |                     |                   |                      |     |         |
|                       |                  | >            |                          |                     |                   |                      |     |         |
| /IDEATE APERTE        | LIGTL V          |              |                          |                     |                   |                      |     |         |
| Sped.verso UE-Export  | LISTAY           | 4            |                          | _                   | _                 |                      |     |         |
| × Chiudi Tutto        |                  | ova reiga    |                          |                     |                   |                      |     |         |

Il produttore va selezionato nella lista e quindi la scelta va confermata con il tasto 🗸

E' comunque possibile inserire il produttore, qualora non sia già presente nella banca dati di SISPED, direttamente nella maschera di ricerca dei produttori, premendo il tasto +.

La procedura di inserimento è analoga a quanto precedentemente descritto per l'inserimento del nuovo produttore. Al termine, dopo aver salvato il nuovo soggetto, la scelta dello stesso nella notifica va confermata con il tasto v.

- Luogo di produzione/partenza del carico di rifiuti
- Operazione di smaltimento/recupero
- o L'AC competente di spedizione verrà inserita automaticamente dal sistema

La notifica andrà quindi salvata con il tasto 🖱.

SISPED provvede a generare in automatico la tabella dei viaggi relativi alla notifica che dovrà essere compilata con i dati di dettaglio delle singole spedizioni, come indicato in seguito.

L'AC di spedizione carica, inoltre, il documento di notifica autorizzato nel campo 'DOCUMENTO 1/A' effettuando i seguenti passi:

- Preme il tasto T per selezionare da una directory sul proprio computer il file del documento 1/A, ottenuto ad esempio da una scansione del documento;
- Conferma il file selezionato;

| VIDEATE APERTE | Designed 1.4 | Click per aprire il documento (84 KB) |
|----------------|--------------|---------------------------------------|
| ESPORTAZIONI   |              |                                       |
| × Chiudi Tutto |              |                                       |
|                |              |                                       |

Il file verrà quindi caricato sul sistema SISPED. E' possibile visualizzare il contenuto del file caricato con il tasto 53. E' possibile, inoltre, cancellare il file caricato con il tasto 🗑 vicino al campo 'DOCUMENTO 1/A'

Nella parte inferiore devono essere selezionati i rifiuti oggetto della spedizione indicati nella notifica secondo i codici indicati nel Regolamento (CE) n. 1013/2006: in particolare, sarà possibile indicare uno o piu codici Y, uno o più codici OCSE, uno o più codici BASILEA e uno o più codici CER.

Ad esempio, nel caso dell'indicazione dei codici CER, il processo di completamento della form è il seguente:

| DEATE APERTE | LISTA Y  | LISTA OCSE     | LISTA BASILEA LISTA CER | LISTA ALLEGATI |   |
|--------------|----------|----------------|-------------------------|----------------|---|
| SPORTAZIONI  | LISTA CE | ER: Nuova Riga | 90 🗎 🕂 🖽                |                |   |
| Chiudi Tutto | COD.0    | ER             |                         | DESCRIZIONE    |   |
|              | >        |                |                         |                | * |
|              | >        |                |                         |                |   |
|              | >        |                |                         |                |   |
|              | >        |                |                         |                |   |
|              | >        |                |                         |                |   |
|              | >        |                |                         |                |   |
|              | >        |                |                         |                | * |
|              |          |                |                         |                |   |

- Posizionamento su una riga vuota della lista;
- Apertura della tabella dei codici CER tramite il tasto ... ;
- Ricerca e selezione del codice CER;

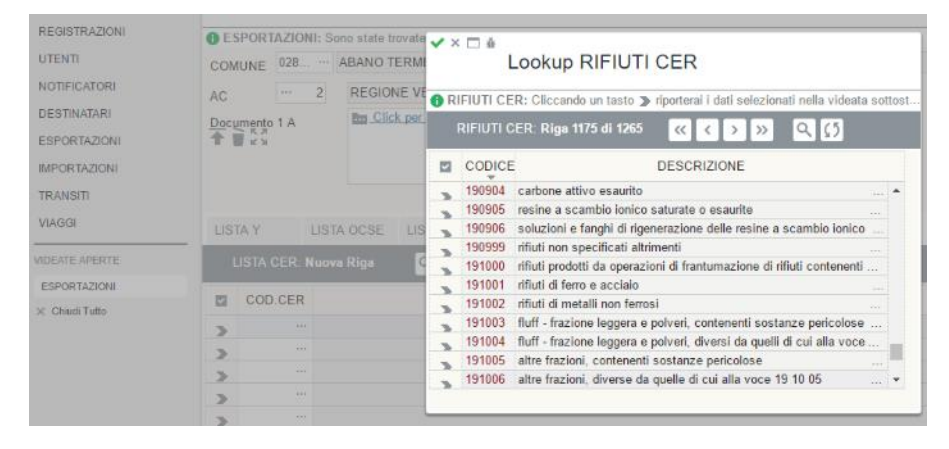

- Conferma del codice CER selezionato tramite il tasto v;
- Ripetizione della procedura per ciacun codice CER indicato nella notifica;
- Salvataggio della lista con il tasto <sup>[1]</sup>;

Qualora sia necessario cancellare un codice CER dalla lista dei CER della notifica è possibile utilizzare il tasto .

La stessa procedura può essere ripetuta per ciascuno dei differenti codici dei rifiuti indicati nella notifica.

La 'lista allegati' permette l'inserimento di altri eventuali allegati ritenuti necessari

## Viaggi delle notifiche di esportazione/spedizione in uscita verso il territorio della UE

La tabella dei viaggi viene creata in automatico dal Sistema al momento del salvataggio nel SISPED di ciascuna notifica autorizzata. La tabella contiene la lista dei singoli viaggi previsti con i relativi dati salienti.

Per accedere alla maschera dei viaggi il notificatore effettua i seguenti passi:

- Accede alla maschera delle notifiche;
- Seleziona la notifica di esportazione/spedizione in uscita di riferimento;
- Seleziona il tasto 'Viaggi' per caricare la maschera dei viaggi;

E' anche possibile accedere direttamente alla maschera dei viaggi e selezionare tramite i criteri di ricerca la notifica di cui si intende inserire i dati dei viaggi relativi.

| ≡ SISPED                                         |              |              |                     |                 |              |                      |                   |   |   |              |      |            | Cn  | nd:         | ж, ; |
|--------------------------------------------------|--------------|--------------|---------------------|-----------------|--------------|----------------------|-------------------|---|---|--------------|------|------------|-----|-------------|------|
| Elenco videate                                   | Utente       | e SISPED ruc | olo Sistema         |                 |              |                      |                   |   |   |              |      |            |     |             |      |
| SERVIZIO                                         |              |              |                     |                 |              |                      |                   |   |   |              |      |            |     |             |      |
| PROFILO                                          | ×            | VIAGGI       |                     |                 |              |                      |                   |   |   |              |      |            |     |             |      |
| TABELLE                                          | <b>0</b> 1/1 | ACCI: Sana   | ototo trovoto E rig | ho: puol o o    | orrada aan i | taati fraania annura | madificara i dati |   |   |              |      |            |     |             |      |
| UTENTI                                           |              | AGGI. Sollo  | state trovate 5 lig | ne, puor sco    |              | lasti neccia, oppure |                   |   |   |              |      | 4.11.0     |     |             |      |
| REGISTRAZIONI                                    |              | VIAGGI: Riga | 1 di 5 (j)          | QΩ              |              |                      |                   |   |   | MODIFICHE    | Riga | i 1 di 3   | 9   |             |      |
| NOTIFICATORI                                     |              | NOTIFICA     | IT010000            |                 |              |                      |                   |   |   |              |      |            |     |             |      |
| PRODUTTORI                                       | <b>v</b>     | VIAGGIO      | DATA<br>PARTENZA    | QTA IN<br>PART. | TARGA        | STATO                | TRAGITTO          |   |   | REGIST       | R.   | DATA       |     | STATO       |      |
| IMPIANTI DESTINAZIONE                            |              | 1            | 04/05/2017 📰        | 25,12           | AD123        | COMPLETATO ~         | •                 |   |   | > 03/05/2017 | :::  | 04/05/2017 | ::* | COMPLETATO  | × ^  |
| DESTINATARI                                      | 5            | 2            | 05/05/2017 📰        | 25,00           | aa           | RIFIUTATO 🗸          |                   |   | _ | > 03/05/2017 | ::*  | 04/05/2017 | ::* | ATTIVO      | ~    |
| SPED.VERSO UE-EXPORT                             | >            | 3            | 04/05/2016          |                 |              | ANNULLATO 🗸          |                   |   | _ | > 03/05/2017 | ::*  | 04/05/2017 | ::: | PIANIFICATO | ~    |
| -NOTIFICHE                                       | >            | 4            | 05/05/2017 📰        | 26,12           | AAAA         | COMPLETATO $\sim$    |                   |   |   | >            |      |            |     |             | ~    |
| - SPED.DA UE-IMPORT                              | >            | 5            | ::*                 |                 |              | INSERITO V           |                   |   | _ | >            | :::  |            |     |             | ~    |
| TRANSITI                                         | >            |              |                     |                 |              | ~                    |                   |   |   | >            |      |            |     |             | ~ -  |
| ISPEZIONI                                        | >            |              |                     |                 |              | ~                    |                   |   |   |              |      |            |     |             |      |
|                                                  | >            |              |                     |                 |              | ~                    |                   |   |   |              |      |            |     |             |      |
| VIDEATE APERTE                                   | >            |              |                     |                 |              | ~                    |                   | * |   |              |      |            |     |             |      |
| Sped verso UE-Export<br>VIAGGI<br>× Chiudi Tutto |              | 1/B PROGR    |                     |                 |              | 1/B SMALT/REC        |                   |   |   |              |      |            |     |             |      |

Per l'inserimento dei dati dei viaggi, il notificatore effettua i seguenti passi

#### Tre giorni prima della partenza del viaggio:

- Seleziona il viaggio che intende completare;
- Inserisce la data prevista di partenza;
- Assegna al viaggio lo stato 'pianificato' e lo salva con il tasto :;

L'operazione può essere ripetuta più volte, cambiando lo stato del viaggio in 'ripianificato'

#### Al momento della partenza del viaggio:

- Seleziona il viaggio che intende completare;
- Inserisce la data effettiva di partenza;
- inserisce la quantità effettiva in partenza;
- inserisce la targa del primo mezzo utilizzato;
- Assegna al viaggio lo stato 'attivo' e lo salva con il tasto :;

#### Allo smaltimento/recupero del rifiuto:

- Seleziona il viaggio che intende completare;
- Carica nel sistema il documento di movimento con indicato l'avvenuto smaltimento/recupero con il tasto 
   vicino al campo '1/B SMALT/REC';
- Assegna al viaggio lo stato '<u>completato'</u> e lo salva con il tasto ";

SISPED tiene traccia di tutte le modifiche effettuate ai viaggi nella tabella delle modifiche a destra, con le relative date di modifica dello stato del viaggio stesso.

E' anche possibile cambiare lo stato del viaggio in <u>'annullato'</u> qualora il viaggio non sia stato effettuato e quindi il documento di movimento venga restituito alla AC di spedizione, oppure in <u>'rifiutato'</u> qualora la spedizione sia stata rifiutata dall'impianto di destinazione.

#### Notifiche di importazione o di spedizione in entrata dal territorio della UE

La tabella delle importazioni/ spedizioni in entrata dal territorio della UE contiene i dati relativi alle notifiche inseriti dalle AC di destinazione contestualmente al processo di autorizzazione delle stesse.

La maschera delle notifiche di importazione/spedizione in entrata dal territorio della UE è accessibile dal menù 'Spedizioni da UE/ IMPORT' sulla sinistra.

| ≡ SISPED              |            |               |                              |       |                   |            |           |                |                                |                 | Cr                   | nd:             |
|-----------------------|------------|---------------|------------------------------|-------|-------------------|------------|-----------|----------------|--------------------------------|-----------------|----------------------|-----------------|
| Elenco videate        | Utente     | MARIO ROS     | SI ruolo MATTI               | М     |                   |            |           |                |                                |                 |                      |                 |
| PROFILO               | ×          | Sped.da       | UE-Impo                      | rt    |                   |            |           |                |                                |                 |                      |                 |
| UTENTI                | <b>0</b> S | oed.da UE-Im  | port: Sono stat              | e tro | ovate 2 righe; pu | oi sco     | orrerle c | on i tasti fre | ccia, oppure modificare i dati | i               |                      |                 |
|                       |            | Sped.da UE-Ir | nport: <mark>Riga 1 d</mark> | i 2   | ۳                 | <u>(</u> 5 | Ì         | + 🖱            |                                |                 |                      |                 |
| IMPIANTI DESTINAZIONE |            | NOTIFICA      | Data<br>autorizzazior        | ne    | Data scadenz      | a V        | IAGGI     | QTA AUT.       | DESTINATARIO                   | AUTORITA'       | NAZIONE IMPORTATRICE | STATO           |
| SPED.VERSO UE-EXPORT  | >          | DE010000      | 01/01/2016                   | ::*   | 01/01/2017        |            | 5         | 20,00          | IMPIANTO LAZIO                 | REGIONE LAZIO   | AUSTRIA              | AUTORIZZATC V ^ |
| SPED.DA UE-IMPORT     | >          | DE011000      | 01/02/2017                   | ::*   | 01/02/2018        |            | 5         | 50,00          | IMPIANTO TOSCANA               | REGIONE TOSCANA | BELGIO               | AUTORIZZATC V   |
| -NOTIFICHE            | >          |               |                              | ::*   |                   |            |           |                |                                |                 |                      | ~               |
| TRANSITI              | >          |               |                              | ::*   |                   |            |           |                |                                |                 |                      | ~               |
|                       | >          |               |                              | ::*   |                   |            |           |                |                                |                 |                      | ~               |
| VIDEATE APERTE        | >          |               |                              | ::*   |                   | :::        |           |                |                                |                 |                      | ~               |
| Sped.da UE-Import     | >          |               |                              | ::*   |                   | :::        |           |                |                                |                 |                      | × -             |
| × Chiudi Tutto        |            | TAV           |                              |       |                   | 1103       | TA OFF    | LIOT           |                                |                 | Viaggi               |                 |

La parte superiore presenta un elenco dei dati delle notifiche di competenza della AC che le sta visualizzando.

| ∃ SISPED              |           |                      |                          |                     |                           |                   |   |     |
|-----------------------|-----------|----------------------|--------------------------|---------------------|---------------------------|-------------------|---|-----|
| Elenco videate        | Utente MA | RIO ROSSI ruolo MA   | TTM                      |                     |                           |                   |   |     |
| PROFILO               |           |                      |                          |                     |                           |                   |   |     |
| TABELLE               | × Spe     | ed.da UE-Imp         | ort                      |                     |                           |                   |   |     |
| UTENTI                | Sped.d    | la UE-Import: Sono s | tate trovate 2 righe; pu | ıoi scorrerle con i | i tasti freccia, oppure r | modificare i dati |   |     |
| REGISTRAZIONI         | >         |                      |                          |                     |                           |                   |   |     |
| NOTIFICATORI          |           |                      |                          |                     |                           |                   |   | Via |
| IMPIANTI DESTINAZIONE |           |                      |                          |                     |                           |                   |   |     |
| SPED.VERSO UE-EXPORT  | LISTAY    | LISTA OCS            | LISTA BASILEA            | LISTA CER           | LISTA ALLEGATI            |                   |   | _   |
| SPED.DA UE-IMPORT     | LISTA     | A Y: Nuova Riga      | Q []                     | +                   |                           |                   |   |     |
| -NOTIFICHE<br>-VIAGGI |           | COD Y                |                          | DESC                | CRIZIONE                  |                   |   |     |
| TRANSITI              | >         |                      |                          |                     |                           |                   | * |     |
| VIDEATE APERTE        | >         |                      |                          |                     |                           |                   |   |     |
| Sped.da UE-Import     | >         |                      |                          |                     |                           |                   |   |     |
| × Chiudi Tutto        | >         |                      |                          |                     |                           |                   |   |     |
|                       |           |                      |                          |                     |                           |                   |   |     |

La parte inferiore presenta l'elenco dei rifiuti che verranno ricevuti, secondo i codici previsti dal Regolamento (CE) n. 1013/2006.

Per inserire una notifica di importazione/spedizione in entrata dal territorio della UE, la AC di destinazione effettua i seguenti passi:

- Accede al menù delle importazioni;
- Inserisce una nuova riga con il tasto +;
- Inserisce i dati della notifica autorizzata nella maschera di dettaglio;

| ∃ SISPED               |                                                                                                    | Cmd: |
|------------------------|----------------------------------------------------------------------------------------------------|------|
| Elenco videate         | Utente SISPED ruolo Sistema                                                                                        |      |
| SERVIZIO               |                                                                                                    |      |
| PROFILO                | × Sped.da UE-Import                                                                                                |      |
| TABELLE                | 🔒 Snad da IIE Import: Puni insarire una nuova riga scrivendo i dati direttamente qui. Per salvadi premi il tasto 🛄 |      |
| UTENTI                 | Special de UE-Import: Nuova Riga C S S Q = 75 P + 0                                                                |      |
| REGISTRAZIONI          |                                                                                                    |      |
| NOTIFICATORI           | NOTIFICA DATA AUT. DATA SCAD. STATO                                                                                |      |
| PRODUTTORI             | VIAGGI QTA AUT. PROVENIENZA                                                                                        |      |
| IMPIANTI DESTINAZIONE  |                                                                                                    |      |
| DESTINATARI            |                                                                                                    |      |
| - SPED.VERSO UE-EXPORT | SMALTIMENTO                                                                                                    |      |
| 🗁 SPED.DA UE-IMPORT    |                                                                                                    |      |
| NOTIFICHE              |                                                                                                    |      |
| -VIAGGI                | DOCUMENTO 1A Viaggi                                                                                                |      |
|                        | Ispezioni                                                                                                    |      |
|                        |                                                                                                    |      |

Nella parte superiore vanno inseriti i seguenti dati:

- Numero della notifica, così come indicato nel documento 1/A;
- Data di autorizzazione e scadenza;
- Stato 'Autorizzato' della notifica
- Numero di viaggi e quantità autorizzata;
- Paese di provenienza;
- Impianto di destinazione;
- Importatore/Destinatario

I tasti di selezione dell'impianto di destinazione ... e del destinatario/importatore consentono di selezionarli dalle rispettive tabelle degli impianti di destinazione e dei destinatari già inseriti nel SISPED.

| CODICE     RAGIONE SOCIALE     COMUNE     PROV     AC       1     IMPIANTO LAZIO     ROMA     RM     REGIONE LAZIO       2     IMPIANTO TOSCANA     CHIUSI     SI     REGIONE TOSCANA       3     C     IMPIANTO TOSCANA     CHIUSI     SI     REGIONE TOSCANA       4     C     C     C     C     C       5     C     C     C     C     C | <b>RICERCA IMPIANTI DESTINAZIONE IMPIANTI DESTINAZIONE:</b> Cliccando un tasto > riporterai i dati selezionati nella videata sottostante. IMPIANTI DESTINAZIONE: Riga 1 di 2 <b>Q</b> = <b>(5)</b> + <b>(1)</b> |   |                 |      |        |     |                 |         |        |   |  |  |
|----------------------------------------------------------------------------------------------------|----------------------------------------------------------------------------------------------------|---|-----------------|------|--------|-----|-----------------|---------|--------|---|--|--|
| 1       IMPIANTO LAZIO       ROMA       RM       REGIONE LAZIO         2       IMPIANTO TOSCANA       CHIUSI       SI       REGIONE TOSCANA         3       -       -       -       -         4       -       -       -       -         5       -       -       -       -         6       -       -       -       -                        |                                                                                                    |   | AC              | PROV | COMUNE | ALE | RAGIONE SOCIALE |         | CODICE | ~ |  |  |
| 2     IMPIANTO TOSCANA     CHIUSI     SI     REGIONE TOSCANA       >     -     -     -     -       >     -     -     -     -       >     -     -     -     -       >     -     -     -     -                                                                                                    | •                                                                                                    | • | REGIONE LAZIO   | RM   | ROMA   |     | ITO LAZIO       | IMPIANT | 1      | > |  |  |
| >     -     -     -       >     -     -     -                                                                                                    |                                                                                                    |   | REGIONE TOSCANA | SI   | CHIUSI |     | ITO TOSCANA     | IMPIANT | 2      | > |  |  |
| >                                                                                                    |                                                                                                    |   |                 |      |        |     |                 |         |        | > |  |  |
| >                                                                                                    |                                                                                                    |   |                 |      |        |     |                 |         |        | > |  |  |
|                                                                                                    |                                                                                                    |   |                 |      |        |     |                 |         |        | > |  |  |
|                                                                                                    |                                                                                                    |   |                 |      |        |     |                 |         |        | > |  |  |
| >                                                                                                    |                                                                                                    |   |                 |      |        |     |                 |         |        | ➤ |  |  |
| <b>&gt;</b>                                                                                                    | -                                                                                                    | - |                 |      |        |     |                 |         |        | > |  |  |

E' comunque possibile inserire l'impianto di destinazione e l'importatore/destinatario , qualora non siano già presenti nella banca dati di SISPED, direttamente nelle rispettive maschere di ricerca, premendo il tasto +.

La procedura di inserimento è analoga a quanto precedentemente descritto per l'inserimento del nuovo notificatore o produttore. Al termine, dopo aver salvato il nuovo soggetto, la scelta dello stesso nella notifica considerata va confermata con il tasto  $\checkmark$ .

- Luogo di smaltimento/recupero
- Operazione di smaltimento/recupero
- L'autorità viene inserita direttamente dal sistema

La notifica andrà quindi salvata con il tasto 🖱.

SISPED provvede a generare in automatico la tabella dei viaggi relativi alla notifica che dovrà essere compilata con i dati di dettaglio delle singole spedizioni, come indicato in seguito.

L'AC di destinazione carica, inoltre, il documento di notifica autorizzato nel campo 'DOCUMENTO 1/A' effettuando i seguenti passi:

- Preme il tasto T per selezionare da una directory sul proprio computer il file del documento 1/A, ottenuto ad esempio da una scansione del documento;
- Conferma il file selezionato;

| SPED.DA UE-IMPORT | SMALTIMENTO               |  |
|-------------------|---------------------------|--|
| -NOTIFICHE<br>    | Autorita 23 REGIONE LAZIO |  |
|                   | DOCUMENTO 1A              |  |
| VIDEATE APERTE    |                           |  |

Il file verrà quindi caricato sul sistema SISPED. E' possibile visualizzare il contenuto del file caricato con il tasto 53. E' possibile, inoltre, cancellare il file caricato con il tasto 🗎 vicino al campo 'DOCUMENTO 1/A'.

Nella parte inferiore devono essere selezionati i rifiuti oggetto della spedizione indicati nella notifica secondo i codici indicati nel Regolamento (CE) n. 1013/2006: in particolare, sarà possibile indicare uno o piu codici Y, uno o più codici OCSE, uno o più codici BASILEA e uno o più codici CER.

Ad esempio, nel caso dell'indicazione dei codici CER, il processo di completamento della form è il seguente:

| NOTIFICATORI          |          |             |            |               |           |                |   |  |
|-----------------------|----------|-------------|------------|---------------|-----------|----------------|---|--|
| PRODUTTORI            |          |             |            |               | _         |                |   |  |
| IMPIANTI DESTINAZIONE | LIS      | ΓΑΥ         | LISTA OCSE | LISTA BASILEA | LISTA CER | LISTA ALLEGATI |   |  |
| DESTINATARI           |          | ISTA CER: I | Nuova Riga | ۵ 🖸 آ         | ) + 🖱     |                |   |  |
| SPED.VERSO UE-EXPORT  | <b>V</b> | COD.CER     |            |               |           | DESCRIZIONE    |   |  |
| SPED.DA UE-IMPORT     |          |             |            |               |           |                | 4 |  |
| -NOTIFICHE            |          |             |            |               |           |                |   |  |
| VIAGGI                |          |             |            |               |           |                |   |  |
| TRANSITI              | >        |             |            |               |           |                |   |  |
|                       | >        |             |            |               |           |                |   |  |
| VIDEATE APERTE        | -        |             |            |               |           |                |   |  |
| Sped.da UE-Import     |          |             |            |               |           |                |   |  |
| × Chiudi Tutto        |          |             |            |               |           |                |   |  |

- Posizionamento su una riga vuota della lista;
- Apertura della tabella dei codici CER tramite il tasto ... ;
- Ricerca e selezione del codice CER;

| ≡ SISPED                   |                                                                                               |
|----------------------------|-----------------------------------------------------------------------------------------------|
| Elenco videate             | Utente MARIO ROSSI ruolo MATTM                                                                |
| PROFILO                    | Sped.da UE-Import  Sped.da UE-Import: Sono state troy  RICERCA CODICI CER                     |
| REGISTRAZIONI              | A ■ 53 B CODICI CER: Cliccando un tasto > riporteral i dati selezionati nella videata sottost |
| NOTIFICATORI<br>PRODUTTORI | CODICI CER: Riga 824 di 973 < < > >> < (5)                                                    |
| IMPIANTI DESTINAZIONE      | LISTA Y LISTA OCSE LIS COD.CER DESCRIZIONE                                                    |
| DESTINATARI                | LISTA CER: Nuova Riga 9190111 CENERI PESANTI E SCORIE, CONTENENTI SOSTANZE PE •               |
| SPED.VER SO UE-EXPORT      | COD.CER 190112 CENERI PESANTI E SCORIE, DIVERSE DA QUELLE DI CUI                              |
| SPED.DA UE-IMPORT          | 190113 CENERI LEGGERE, CONTENENTI SOSTANZE PERICOLOSE                                         |
| -NOTIFICHE                 | 190114 CENERI LEGGERE, DIVERSE DA QUELLE DI CUI ALLA VO                                       |
|                            | 190115 POLVERI DI CALDAIA, CONTENENTI SOSTANZE PERICOL                                        |
|                            | 190110 POLVERI DI CALDAIA, DIVERSE DA QUELLE DI COI ALLA V                                    |
| VIDEATE APERTE             |                                                                                               |
| Sped.da UE-Import          |                                                                                               |
| × Chiudi Tutto             |                                                                                               |
|                            |                                                                                               |

- Conferma del codice CER selezionato tramite il tasto V;
- Ripetizione della procedura per ciacun codice CER indicato nella notifica;
- Salvataggio della lista con il tasto 🛄;

Qualora sia necessario cancellare un codice CER dalla lista dei CER della notifica è possibile utilizzare il tasto .

La stessa procedura può essere ripetuta per ciascuno dei differenti codici dei rifiuti indicati nella notifica.

La 'lista allegati' permette l'inserimento di altri eventuali allegati ritenuti necessari

#### Viaggi delle notifiche di importazione/spedizione in entrata dal territorio della UE

SISPED provvede a generare in automatico le tabelle dei viaggi, con i relativi dati salienti, riguardanti la notifica autorizzata. In tali tabelle l'impianto di destinazione dovrà caricare i dati relativi alla conferma di ricevimento dei rifiuti (casella 18 del documento 1/B) e all'avvenuto recupero o smaltimento non intermedio dei rifiuti (casella 19 del documento 1/B) ai sensi dell'art. 16 (d) (e) del Regolamento (CE) n.1013/2006.

Per accedere alla maschera dei viaggi, l'impianto di destinazione effettua i seguenti passi:

- Accede alla maschera delle notifiche;
- Seleziona la notifica di importazione/spedizione in entrata dal territorio UE di riferimento;
- Seleziona il tasto 'Viaggi' per caricare la maschera dei viaggi;

E' anche possibile accedere direttamente alla maschera dei viaggi e selezionare tramite i criteri di ricerca la notifica di cui si intende inserire i dati dei viaggi relativi.

| ∃ SISPED                   |        |              |                    |                  |                |                    |                      |   |   |                |            | Cmd:       | )        |
|----------------------------|--------|--------------|--------------------|------------------|----------------|--------------------|----------------------|---|---|----------------|------------|------------|----------|
| Elenco videate             | Utente | MARIO RO     | SSI ruolo MATTN    | 1                |                |                    |                      |   |   |                |            |            |          |
| PROFILO                    | ×      | VIAGGI       |                    |                  |                |                    |                      |   |   |                |            |            |          |
| UTENTI                     | O VI   | AGGI: Sono   | state trovate 5 ri | lhe; puoi sco    | rrerle con i t | asti freccia, oppu | re modificare i dati |   |   |                |            |            |          |
| REGISTRAZIONI              | \<br>\ | /IAGGI: Riga | 1 di 5 👔           | 2 ي              | +              |                    |                      |   |   | MODIFICHE: Rig | ja 1 di 2  | 9 🗉 🖸 🗎    | + 🗉      |
| NOTIFICATORI<br>PRODUTTORI | 1      | NOTIFICA     | DE010000           |                  |                |                    |                      |   |   |                |            |            |          |
| IMPIANTI DESTINAZIONE      |        | VIAGGIO      | DATA ARRIV         | QTA IN<br>ARRIVO | TARGA          | STATO              | TRAGITTO             |   |   | REGISTR.       | DATA       | STATO      |          |
| DESTINATARI                |        | 1            | 17/05/2017         | 25,00            | AA123          | COMPLE V           |                      | * | > | 03/05/2017     | 17/05/2017 | COMPLETATO | × ^      |
| SPED.VERSO UE-EXPORT       | 5      | 2            |                    |                  |                | INSERITO 🗸         |                      |   | > | 03/05/2017     | 03/05/2017 | ACCETTATO  | ~        |
| SPED.DA UE-IMPORT          | >      | 3            |                    |                  |                | INSERITO ~         |                      |   | > |                | 1          |            | ~        |
| -NOTIFICHE                 | >      | 4            |                    |                  |                | INSERITO 🗸         |                      |   | > |                |            |            | <u> </u> |
|                            | >      | 5            |                    |                  |                | INSERITO $\sim$    |                      |   | > |                | -          | ##         | ~        |
|                            | >      |              |                    |                  |                | ~                  |                      |   | > |                | -          |            | × -      |
| VIDEATE APERTE             | >      |              |                    |                  |                | ~                  |                      |   |   |                |            |            |          |
| VIAGGI                     | >      |              |                    |                  |                | ~                  |                      |   |   |                |            |            |          |
| Sped.da UE-Import          | >      |              |                    |                  |                | ~                  |                      | - |   |                |            |            |          |
| × Chiudi Tutto             |        | 1/B RIC.     |                    |                  |                | 1/B SMALT/REC      |                      |   |   |                |            |            |          |

#### Entro tre giorni dal ricevimento del rifiuto:

- Seleziona il viaggio che intende completare;
- Inserisce la data di ricevimento dei rifiuti;
- Inserisce la quantità di rifiuti ricevuta;
- La data di inserimento viene registrata automaticamente dal sistema;
- carica nel sistema, con il tasto 🐨 vicino al campo '1/B Ric., il documento di movimento avente la casella 18 relativa alla conferma di ricevimento dei rifiuti debitamente compilata.
- Assegna al viaggio lo stato '<u>Accettato'</u> e lo salva con il tasto <sup>1</sup>/<sub>2</sub>;

## Entro trenta giorni dal completamento dell'operazione di recupero o di smaltimento non intermedio:

- carica nel sistema, con il tasto T vicino al campo '1/BSmalt/Rec, il documento di movimento avente la casella 19 relativa alla di avvenuto recupero o smaltimento non intermedio dei rifiuti debitamente compilata.
- Assegna al viaggio lo stato '<u>Completato'</u> e lo salva con il tasto <a>!</a>;

SISPED tiene traccia di tutte le modifiche effettuate ai viaggi nella tabella delle modifiche a destra, con le relative date di modifica dello stato del viaggio stesso.

E' anche possibile cambiare lo stato del viaggio in <u>'annullato'</u> qualora il viaggio non sia stato effettuato e quindi il documento di movimento venga restituito alla AC di spedizione, oppure in <u>'rifiutato'</u> qualora la spedizione sia stata rifiutata dall'impianto di destinazione.

#### Registrazione delle ispezioni per le spedizioni in uscita verso la UE/Esportazioni

SISPED consente agli utenti degli OC di pianificare le ispezioni per le spedizioni in uscita verso la UE/Esportazioni e di registrarne l'esito. La maschera delle ispezioni è accessibile solo agli OC, che provvedono a fornire alcuni elementi informativi per ciascuna ispezione effettuata. L'accesso e la modifica dei dati di ogni singola ispezione è facoltà esclusiva dell'utente che l'ha inserita, mentre i superutenti OC possono accedere e visualizzare tutte le ispezioni degli utenti appartenenti al proprio Organo.

L'utente di un OC provvede alla registrazione di una ispezione effettuando i seguenti passi:

- Accede alla maschera delle ispezioni tramite il menù a sinistra;
- Inserisce una nuova ispezione con il tasto +;

| ≡ SISPED              |                                                                                                    |  |
|-----------------------|----------------------------------------------------------------------------------------------------|--|
| Elenco videate        | Utente SISPED ruolo Sistema                                                                                 |  |
| SERVIZIO              |                                                                                                    |  |
| PROFILO               | × ISPEZIONI                                                                                                 |  |
| TABELLE               | 1 ISPEZIONI: Puoi inserire una nuova riga scrivendo i dati direttamente qui. Per salvarli premi il tasto 🛄. |  |
| UTENTI                | ISPEZIONI: Nuova Riga Q ≔ 🚺 🏲 🕂 🖭                                                                           |  |
| REGISTRAZIONI         |                                                                                                    |  |
| NOTIFICATORI          | CODICE                                                                                                    |  |
| PRODUTTORI            | NOTIFICA                                                                                                    |  |
| IMPIANTI DESTINAZIONE | NOTIFICATORE                                                                                                |  |
| DESTINATARI           | PRODUTTORE                                                                                                  |  |
| SPED.VERSO UE-EXPORT  | DATA ISP. TIPO ISPEZIONE                                                                                    |  |
|                       | PRESUNTA ILL.                                                                                               |  |
| ISPEZIONI             | STATO DATA CHIUSURA                                                                                         |  |
| SPED.DA UE-IMPORT     | UTENTE                                                                                                    |  |
|                       |                                                                                                    |  |
| VIDEATE APERTE        |                                                                                                    |  |
| Sped.verso UE-Export  |                                                                                                    |  |

- Indica la notifica di riferimento riportandone il numero del documento 1/A, oppure selezionandola tramite il tasto … tra quelle registrate nell'archivio di SISPED; utilizzando gli opportuni criteri di ricerca

| • • • |          | ERCA NO   | TIFICHE<br>videnziata i criteri | di ricerca, poi premi il tas | to 🕰 per cercare i dati nel databas | e.         |   |
|-------|----------|-----------|---------------------------------|------------------------------|-------------------------------------|------------|---|
|       | NOTIFICA | DATA AUT. | DATA SCAD.                      | DESTINAZIONE                 | NOTIFICATORE                        | PRODUTTORE |   |
| ➤     | I        | []]       |                                 |                              |                                     |            | * |
| >     |          |           |                                 |                              |                                     |            |   |
| >     |          |           |                                 |                              |                                     |            |   |
| ≥     |          |           |                                 |                              |                                     |            |   |
| >     |          |           |                                 |                              |                                     |            |   |
| ≯     |          |           |                                 |                              |                                     |            |   |
| ⋗     |          |           |                                 |                              |                                     |            |   |
| ⊁     |          |           |                                 |                              |                                     |            | Ŧ |
|       |          |           |                                 |                              |                                     |            |   |
|       |          |           |                                 |                              |                                     |            |   |

- Indica il notificatore, se del caso, o lo seleziona tramite il tasto tra quelli registrati nell'archivio di SISPED utilizzando gli opportuni criteri di ricerca

| ✓ × |                                                                                                    |                                       |        |            |           |      |  |  |  |  |
|-----|----------------------------------------------------------------------------------------------------|---------------------------------------|--------|------------|-----------|------|--|--|--|--|
| 1 N | 🕽 NOTIFICATORI: Puoi inserire una nuova riga scrivendo i dati direttamente qui. Per salvarli premi il tasto 🛄. |                                       |        |            |           |      |  |  |  |  |
| I   | NOTIFICATORI: Nuova Riga 🔍 🗐 🚺 🕂 💾                                                                             |                                       |        |            |           |      |  |  |  |  |
| ~   | CODICE                                                                                                    | RAGIONE                               | OCIALE | COD. FISC. | INDIRIZZO | NUM. |  |  |  |  |
| >   |                                                                                                    | · · · · · · · · · · · · · · · · · · · |        |            |           |      |  |  |  |  |
| >   |                                                                                                    |                                       |        |            |           |      |  |  |  |  |
| >   |                                                                                                    |                                       |        |            |           |      |  |  |  |  |
| >   |                                                                                                    |                                       |        |            |           |      |  |  |  |  |
| >   |                                                                                                    |                                       |        |            |           |      |  |  |  |  |
| >   |                                                                                                    |                                       |        |            |           |      |  |  |  |  |
|     |                                                                                                    |                                       |        |            |           |      |  |  |  |  |
| >   |                                                                                                    |                                       |        |            |           |      |  |  |  |  |
|     |                                                                                                    |                                       |        |            |           |      |  |  |  |  |
|     |                                                                                                    |                                       |        |            |           |      |  |  |  |  |
| •   |                                                                                                    |                                       |        |            |           |      |  |  |  |  |

 Indica il produttore, se del caso, o lo seleziona tramite il tasto …, tra quelli registrati nell'archivio di SISPED utilizzando gli opportuni criteri di ricerca

| • ><br>• P |          |                |         | do i dati direttament | e qui. Persalvarlipremiil tasto | <b>E</b> T]. |
|------------|----------|----------------|---------|-----------------------|---------------------------------|--------------|
|            | PRODUTTO | RI: Nuova Riga | Q 🗉 🖸   |                       | ]                               |              |
| ~          | CODICE   | RAGIONE        | SOCIALE | COD. FISC.            | INDIRIZZO                       | NUM.         |
| >          |          |                |         |                       |                                 |              |
| >          |          |                |         |                       |                                 |              |
| >          |          |                |         |                       |                                 |              |
| >          |          |                |         |                       |                                 |              |
| ~          |          |                |         |                       |                                 |              |
| -          |          |                |         |                       |                                 |              |
| >          |          |                |         |                       |                                 |              |
| >          |          |                |         |                       |                                 |              |
| 4          |          |                |         |                       | _                               |              |

- Inserisce la data dell'ispezione e seleziona il tipo di ispezione nel menù a tendina tra 'stabilimenti, imprese, intermediari e commercianti collegati alle spedizioni' o 'spedizioni di rifiuti'
- Marca la presunta illegalità, ovvero l'illegalità accertata e la tipologia di illegalità, secondo quanto indicato nel regolamento (CE) n.1013/2006, ossia 'senza notifica', 'senza autorizzazione', 'con autorizzazione falsa', 'in modo non specificato nella notifica', 'recupero o smaltimento non indicato nella normativa' oppure 'altro'
- Indica lo stato dell'ispezione scegliendo tra 'chiusa' o 'accertamenti successivi', ed eventualmente indica la chiusura dell'ispezione.
- Il sistema registra automaticamente l'utente che ha effettuato l'ispezione

Elenchiamo di seguito alcuni esempi di registrazione

Ispezione che non evidenzia alcun tipo di illegalità: deve essere registrata solo la data, il tipo di ispezione il riferimento alla notifica o al soggetto ispezionato, stato 'chiusa' e data di chiusura.

Ispezione che si conclude con un accertamento amministrativo: oltre ai dati precedenti deve essere indicato lo stato di 'presunta illegalità', e se del caso, l'illegalità e la tipologia

Ispezione che dà seguito ad ulteriori attività, ad esempio procedimenti giudiziari: deve essere registrata la data, il tipo di ispezione, il riferimento alla notifica o al soggetto ispezionato, la presunta illegalità e stato 'accertamenti successivi'. In questo caso, essendo necessario attendere le decisioni dell'Autorità giudiziaria la conferma dell'illegalità sarà successiva; al termine dell'iter giudiziario dovrà essere cambiato lo stato in 'chiusa', registrata la data di chiusura e eventualmente confermata l'illegalità.

SISPED provvede automaticamente alla preparazione della reportistica in base a quanto indicato nell'allegato IX del Regolamento (CE) n. 1013/2006, ossia consuntiva le date, le tipologie di ispezioni e le presunte illegalità. Inoltre consuntiva quanto necessario per la compilazione della tabella 5 del relativo allegato, ossia le illegalità accertate e le tipologie. I report prodotti potranno quindi integrati con i dati relativi alle ispezioni effettuate in autonomia dalle AC.

## Registrazione delle ispezioni per le spedizioni in entrata dalla UE/Importazioni

SISPED consente agli utenti degli OC di pianificare le ispezioni per le spedizioni in entrata dalla UE/Importazioni e di registrarne l'esito. La maschera delle ispezioni è accessibile solo agli OC, che provvedono a fornire alcuni elementi informativi per ciascuna ispezione effettuata. L'accesso e la modifica dei dati di ogni singola ispezione è facoltà esclusiva dell'utente che l'ha inserita, mentre i superutenti OC possono accedere e visualizzare tutte le ispezioni degli utenti appartenenti al proprio Organo.

L'utente di un OC provvede alla registrazione di una ispezione effettuando i seguenti passi:

- Accede alla maschera delle ispezioni tramite il menù a sinistra;
- Inserisce una nuova ispezione con il tasto +;

| ∃ SISPED              |                                                                                                    |  |
|-----------------------|----------------------------------------------------------------------------------------------------|--|
| Elenco videate        | Utente SISPED ruolo Sistema                                                                                |  |
| SERVIZIO              |                                                                                                    |  |
| PROFILO               | × ISPEZIONI                                                                                                |  |
| TABELLE               | n ISPEZIONI: Puoi inserire una nuova riga scrivendo i dati direttamente gui. Per salvarli oremi il tasto 🔍 |  |
| UTENTI                | ISPEZIONI: Nuova Rina 🔐 🖌 🔊 💿 🚍 🚺 🖨 🖃                                                                      |  |
| REGISTRAZIONI         |                                                                                                    |  |
| NOTIFICATORI          | CODICE                                                                                                    |  |
| PRODUTTORI            | NOTIFICA                                                                                                   |  |
| IMPIANTI DESTINAZIONE | IMPIANTO                                                                                                   |  |
| DESTINATARI           | DESTINATARIO                                                                                               |  |
| SPED.VER SO UE-EXPORT | DATA ISP. TIPO ISPEZIONE                                                                                   |  |
| SPED.DA UE-IMPORT     | PRESUNTA ILL.                                                                                              |  |
| -NOTIFICHE            |                                                                                                    |  |
| ISPEZIONI             |                                                                                                    |  |
| TRANSITI              |                                                                                                    |  |
| VIDEATE APERTE        |                                                                                                    |  |

- Indica la notifica di riferimento riportandone il numero del documento 1/A, oppure selezionandola tramite il tasto … tra quelle registrate nell'archivio di SISPED; utilizzando gli opportuni criteri di ricerca

| ✓ × |               |                   | TIFICHE    | i di ricorna, pai promi il ta | sta iQ. par coroara i dati nal databasa |              |
|-----|---------------|-------------------|------------|-------------------------------|-----------------------------------------|--------------|
| 1   | NOTIFICHE: In | serisci criteri d | i ricerca  |                               | per cercare i dan ner database.         |              |
|     | NOTIFICA      | DATA AUT.         | DATA SCAD. | PROVENIENZA                   | IMPIANTO                                | DESTINATARIO |
| ∢   |               |                   |            |                               |                                         |              |
| >   |               |                   |            |                               |                                         |              |
| >   |               |                   |            |                               |                                         |              |
| >   |               |                   |            |                               |                                         |              |
| >   |               |                   |            |                               |                                         |              |
| ≥   |               |                   |            |                               |                                         |              |
| >   |               |                   |            |                               |                                         |              |
| ≥   |               |                   |            |                               |                                         |              |
|     |               |                   |            |                               |                                         |              |

- Indica l'impianto di destinazione, se del caso, o lo seleziona tramite il tasto tra quelli registrati nell'archivio di SISPED utilizzando gli opportuni criteri di ricerca

|   | IPIANTI D | ESTINAZIONE: Cliccando un tasto 🔊 ripo<br>DESTINAZIONE: Riga 1 di 2 | i 🗄 🚺 👔 🕂 🖽 | a sottostante. |                 | 1 |
|---|-----------|---------------------------------------------------------------------|-------------|----------------|-----------------|---|
| ~ | CODICE    | RAGIONE SOCIALE                                                     | COMUNE      | PROV           | AC              |   |
| > | 1         | IMPIANTO LAZIO                                                      | ROMA        | RM             | REGIONE LAZIO   | - |
| > | 2         | IMPIANTO TOSCANA                                                    | CHIUSI      | SI             | REGIONE TOSCANA |   |
| > |           |                                                                     |             |                |                 |   |
| > |           |                                                                     |             |                |                 |   |
| > |           |                                                                     |             |                |                 |   |
| ≯ |           |                                                                     |             |                |                 |   |
| > |           |                                                                     |             |                |                 |   |
| ≫ |           |                                                                     |             |                |                 | - |

- Indica il destinatario/intermediario, se del caso, o lo seleziona tramite il tasto …, tra quelli registrati nell'archivio di SISPED utilizzando gli opportuni criteri di ricerca

| <ul> <li>✓ ×</li> <li>① DE</li> </ul> | ESTINATARI | CERCA DESTINATARI<br>: Cliccando un tasto ≫ riporteral i dati<br>RI: Riga 1 di 1 Q 'Ξ (5) | selezionati nella vide | ata sottostante. |      |                 |   |
|---------------------------------------|------------|-------------------------------------------------------------------------------------------|------------------------|------------------|------|-----------------|---|
|                                       | CODICE     | RAGIONE SOCIALE                                                                           |                        | COMUNE           | PROV | AC              |   |
| >                                     | 1          | INTERMEDIARIO TOSCANA                                                                     | FIRENZE                |                  | FI   | REGIONE TOSCANA | • |
| >                                     |            |                                                                                           |                        |                  |      |                 |   |
| >                                     |            |                                                                                           |                        |                  |      |                 |   |
| >                                     |            |                                                                                           |                        |                  |      |                 |   |
| >                                     |            |                                                                                           |                        |                  |      |                 |   |
| >                                     |            |                                                                                           |                        |                  |      |                 |   |
| ~                                     |            |                                                                                           |                        |                  |      |                 | - |
|                                       |            |                                                                                           |                        |                  |      |                 |   |

- Inserisce la data dell'ispezione e seleziona il tipo di ispezione nel menù a tendina tra 'stabilimenti, imprese, intermediari e commercianti collegati alle spedizioni' o 'spedizioni di rifiuti'

- Marca la presunta illegalità, ovvero l'illegalità accertata e la tipologia di illegalità, secondo quanto indicato nel regolamento (CE) n.1013/2006, ossia 'senza notifica', 'senza autorizzazione', 'con autorizzazione falsa', 'in modo non specificato nella notifica', 'recupero o smaltimento non indicato nella normativa' oppure 'altro'
- Indica lo stato dell'ispezione scegliendo tra 'chiusa' o 'accertamenti successivi', ed eventualmente indica la chiusura dell'ispezione.
- Il sistema registra automaticamente l'utente che ha effettuato l'ispezione

Elenchiamo di seguito alcuni esempi di registrazione

**Ispezione che non evidenzia alcun tipo di illegalità**: deve essere registrata solo la data, il tipo di ispezione il riferimento alla notifica o al soggetto ispezionato, stato 'chiusa' e data di chiusura.

**Ispezione che si conclude con un accertamento amministrativo:** oltre ai dati precedenti deve essere indicato lo stato di 'presunta illegalità', e se del caso, l'illegalità e la tipologia

Ispezione che dà seguito ad ulteriori attività, ad esempio procedimenti giudiziari: deve essere registrata la data, il tipo di ispezione, il riferimento alla notifica o al soggetto ispezionato, la presunta illegalità e stato 'accertamenti successivi'. In questo caso, essendo necessario attendere le decisioni dell'Autorità giudiziaria la conferma dell'illegalità sarà successiva; al termine dell'iter giudiziario dovrà essere cambiato lo stato in 'chiusa', registrata la data di chiusura e eventualmente confermata l'illegalità.

SISPED provvede automaticamente alla preparazione della reportistica in base a quanto indicato nell'allegato IX del Regolamento (CE) n. 1013/2006, ossia consuntiva le date, le tipologie di ispezioni e le presunte illegalità. Inoltre consuntiva quanto necessario per la compilazione della tabella 5 del relativo allegato, ossia le illegalità accertate e le tipologie. I report prodotti potranno quindi integrati con i dati relativi alle ispezioni effettuate in autonomia dalle AC.